# **คู่มือการใช้งานระบบการลาอิเล็กทรอนิกส์**

ระบบลาอิเล็กทรอนิกส์ เป็นระบบที่พัฒนาขึ้นเพื่อรองรับการลาป่วย ลากิจ ลาพักผ่อน การยกเลิกการลา ในรูปแบบออนไลน์ และมีการอนุมัติจากผู้บริหารด้วยลายเซ็นต์ดิจิทัล สามารถทำงานได้กับทุกอุปกรณ์ อาทิ เช่น โทรศัพท์ แท็บเล็ต ไอแพด โดยระบบแบ่งการทำงานออกเป็น 3 กลุ่ม ดังนี้ 1) ผู้ดูแลระบบระดับหน่วยงาน 2) ผู้ใช้งานทั่วไป ได้แก่ อาจารย์และบุคลากร และ 3) ผู้ตรวจสอบ ผู้บังคับบัญชาระดับต้น ผู้บังคับบัญชาระดับสูง อธิการบดีและรักษาราชการแทน โดยแต่ละกลุ่มจะมีหน้าที่แตกต่างกัน ดังนี้

#### ผู้ดูแลระบบระดับหน่วยงาน มีหน้าที่

- ตั้งค่ากำหนดสิทธิ์การใช้งาน ให้กับผู้ตรวจสอบ ผู้บังคับบัญชาระดับต้น ผู้บังคับบัญชาระดับสูง อธิการบดี และรักษาราชการแทน และผู้ใช้งาน
- ตั้งค่าผู้มีสิทธิ์ในการอนุมัติการลาแต่ละประเภท
- ติดตามสถานะข้อมูลการลาของบุคลากรในหน่วยงาน

#### ผู้ใช้ทั่วไป มีหน้าที่

- สร้างเอกสารการลา
- แนบเอกสารที่เกี่ยวข้องกับการลา
- ยื่นข้อมูลการลา
- ตรวจสอบการอนุมัติการลา

#### ผู้ตรวจสอบ ผู้บังคับบัญชาระดับต้น ผู้บังคับบัญชาระดับสูง และอธิการบดีและรักษาราชการ แทน มีหน้าที่

- ตรวจสอบการลาของบุคลากร
- ให้ความเห็น
- อนุมัติ / ไม่อนุมัติ
- ลงนามด้วยลายเซ็นต์ดิจิทัล

#### วิธีเข้าใช้งาน

 สามารถเข้าใช้งานผ่านลิงค์ https://personnel.pcru.ac.th/ หรือผ่านเว็บไซต์มหาวิทยาลัย โดยพิมพ์ URL : pcru.ac.th -> อาจารย์และเจ้าหน้าที่ -> ระบบลาอิเล็กทรอนิกส์ ดังรูปที่ 1

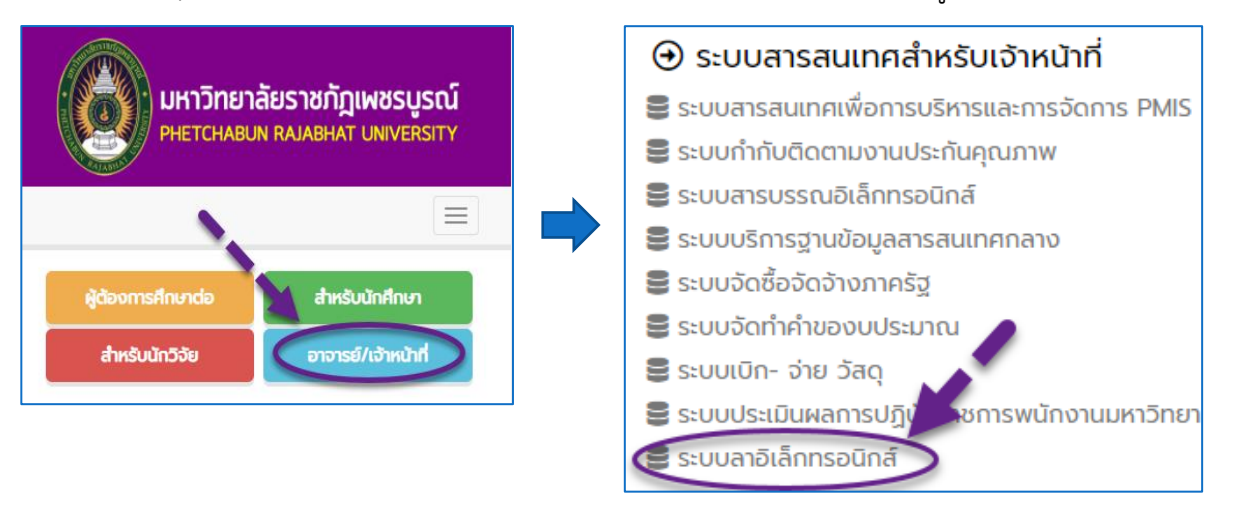

รูปที่ 1

- เมื่อคลิกที่ลิงค์จะพบหน้าจอการ Login ให้พิมพ์ Username และ Password (Password คือ วันเดือนปี เกิด โดยกรอกตามรูปแบบดังตัวอย่างนี้ 01082523) ดังรูปที่ 2
- 3. เมื่อ Login เข้าเรียบร้อยแล้ว ระบบจะแสดงหน้าจอ ดังรูปที่ 3

| ในลาอิเล็กทรอนิกส์                                                                                                    | ใบลาอิเล็กทรอนิกส์                                                        | 2 วรรณภัสร์ ปราบพาลา                                   |
|----------------------------------------------------------------------------------------------------|---------------------------------------------------------------------------|--------------------------------------------------------|
| มหาวิทยาลัยราชภัฏเพชรบูรณ์                                                                                                 | หน้าหลัก การลา < สำหรับเจ้าหน้าที่ < ออกจากระบ                            | มบ 🔎 2 ออนไลน์   เข้าใช้ล่าสุด 16 กรกฎาคม 2564 13:07.น |
| เข้าสู่บัญชีของคุณ                                                                                                    |                                                                           |                                                        |
| เลขประจำตัวพนักงาน                                                                                                    | ใบลาป่วยของคุณ 1 รายการ ใบลากิจของคุณ                                     | ม 0 รายการ ใบลาพักผ่อนของคุณ 0 รายการ                  |
| 8 เฉพาะตัวเลข                                                                                                    |                                                                           |                                                        |
| รทัสผ่าน                                                                                                    | 🖹 ลาป่วย 📄                                                                | ุลากิจ 📄 ลาพักผ่อน                                     |
| วันเดือนปีพศ(DDMMYYYY)                                                                                                    |                                                                           |                                                        |
| •) ເຫັງສະມ                                                                                                    | 🖹 เอกสารรอการอนุมัติ                                                      | ทั้งหมด ลาป่วย ลากิจ ลาพักผ่อน                         |
| จัดทำไดย งานวิจัยและพัฒนาขอฟต์แวร์คอมพิวเตอร์และเครือข่าย<br>สำนักวิทยบริการและเทคโนโลยีศารกนเพศ มหาวิทยากัยราชมัญเพชรบรณ์ | แสดง 10 แถว                                                               | ค้นหา:                                                 |
|                                                                                                    | # <sup>11</sup> ประเภท <sup>11</sup> ชื่อ-สกุล <sup>11</sup> ช่วงวันที่ลา | 1 สถานะ 11 11                                          |
|                                                                                                    | 74 ไพบูลย์ กันยา ลาป่วย 16 กรกฎาคม 25<br>2564                             | 564 - 19 กรกฎาคม 🖕 รออนุมัติ 🦷 ตรวจสอบ                 |
| รูปที่ 2                                                                                                    | แสดง 1 ถึง 1 จาก 1 แถว                                                    | ก่อนหน้า 📘 ถัดไป                                       |

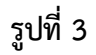

#### ขั้นตอนการใช้งาน (ผู้ดูแลระบบระดับหน่วยงาน)

เมื่อเข้าสู่ระบบเรียบร้อยแล้ว ระบบจะแสดงหน้าจอการทำงาน แบ่งออกเป็น 4 ส่วน ดังรูปที่ 4 โดยจะขอ อธิบายแต่ละส่วนการทำงานดังนี้

ส่วนที่ 1 สำหรับการตั้งค่าลายเซ็นต์ดิจิทัลของตนเอง และเรียกดูประวัติการทำรายการ

ส่วนที่ 2 เป็นเมนูสำหรับการสร้างเอกสารการลา ตั้งค่าผู้มีสิทธิ์อนุมัติการลาต่าง ๆ และตรวจสอบการลา ของบุคลากรได้

ส่วนที่ 3 เป็นส่วนที่ใช้สร้างเอกสารการลา

ส่วนที่ 4 เป็นส่วนที่แสดงสถานะการอนุมัติของบุคลากรทุกท่านในหน่วยงาน

| ใบลาอิเล็กทรอนิกส์                                                         | ส่วนที่ 1 🖉 วรรณภัสร์ ปราบพาลา                      |
|----------------------------------------------------------------------------|-----------------------------------------------------|
| หน้าห <b>สั่วนที่</b> 2 สำหรับเจ้าหน้าที่ < ออกจากระบบ                     | 🛢 2 ออนไลน์   เข้าใช้ล่าสุด 16 กรกฎาคม 2564 13:07.น |
| ใบลาป่วยของคุณ 1 รายการ ใบลากิจของคุณ<br>🖹 ลาป่วย <b>ส่วนที่ 3 🗎</b> ลากิจ | 0 รายการ ใบลาพักผ่อนของคุณ 0 รายการ<br>จ            |
| 🖹 เอกสารรอการอนุมัติ                                                       | ทั้งหมด ลาป่วย ลากิจ ลาพักผ่อน                      |
| แสดง 10 แถว <b>ส่วนที่ 4</b>                                               | ค้นหา:                                              |
| # 🛍 ประเภท 💷 ชื่อ-สกุล 🏪 ช่วงวันที่ลา                                      | ⁺∔ สถานะ ⁺∔ 1∔                                      |
| 74 ไพบูลย์ กันยา ลาป่วย 16 กรกฎาคม 2564 - 19<br>2564                       | กรกฎาคม 🖕 รออนุมัติ 🦷 ตรวจสอบ                       |
| แสดง 1 ถึง 1 จาก 1 แถว                                                     | ก่อนหน้า 1 ถัดไป                                    |

รูปที่ 4

#### ตั้งค่าลายเซ็นต์อิเล็กทรอนิกส์

- 1. เมนูการตั้งค่า : ใช้สร้าง แก้ไข ลายเซ็นต์อิเล็กทรอนิกส์ของตนเองได้
  - 1.1 คลิกที่ชื่อของตนเอง เลือก "การตั้งค่า" ระบบจะแสดงเมนูลายเซ็นต์อิเล็กทรอนิกส์ และประวัติการ ทำงาน ดังรูปที่ 5

| ใบลาอิเล็กทรอน์                                  | ใกส์                                        |                                    |          | 2 255                                              | รณภัสร์ ปราบพาลา |
|--------------------------------------------------|---------------------------------------------|------------------------------------|----------|----------------------------------------------------|------------------|
| หน้าหลัก การล <sup>.</sup><br>■ 2 ออนไลน์   เข้า | า ~ ตรวจสอบการลา<br>ใช้ล่าสุด 16 กรกฎาคม 2: | สำหรับเจ้าหน้าที่ ~<br>564 13:07.น | ออกจากระ | <ul> <li>การตั้งค่า</li> <li>ออกจากระบบ</li> </ul> | 1                |

รูปที่ 5

- 1.2 คลิกที่ปุ่ม **"ลายเซ็นต์อิเล็กทรอนิกส์"** ระบบจะให้เซ็นได้ 2 แบบ ดังนี้
  - 1.2.1 แบบที่ 1 ลงลายมือชื่อด้วยตนเอง ให้คลิกที่ปุ่ม "คลิกเพื่อลงลายมือชื่อ" ดังรูปที่ 6 จากนั้น สร้างลายเซ็นต์ และคลิกที่ "ใช้งาน" ดังรูปที่ 7

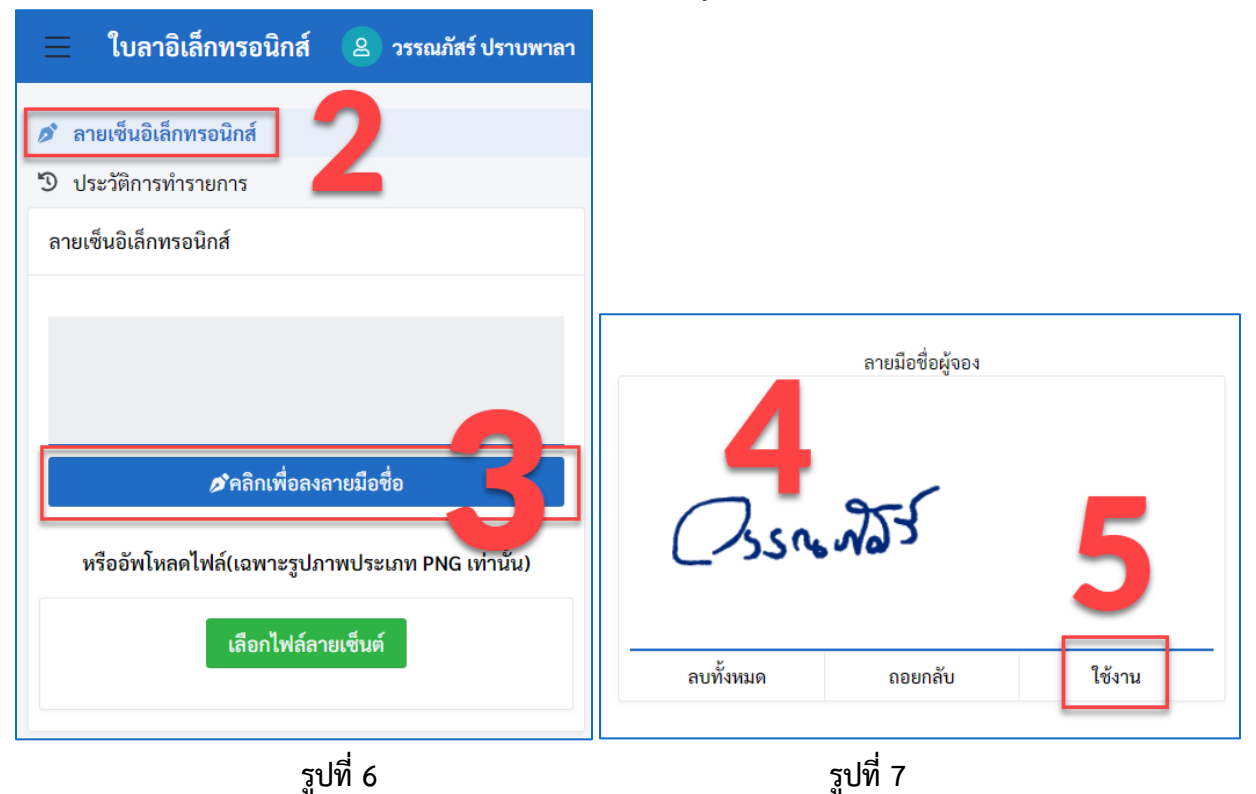

1.2.2 แบบที่ 2 ไฟล์ลายเซ็นต์ คลิกที่ปุ่ม "เลือกไฟล์ลายเซ็นต์" เลือกไฟล์ที่ต้องการ คลิกที่
 Open ไฟล์รูปภาพจะไปปรากฏที่ช่องดังรูปที่ 9

| 📃 ใบลาอิเล็กทรอนิกส์                                                                                                    | 🙆 วรรณภัสร์ ปราบพาลา                       |                                                                                                    |
|----------------------------------------------------------------------------------------------------|--------------------------------------------|----------------------------------------------------------------------------------------------------|
| 🔊 ลายเซ็นอิเล็กทรอนิกส์                                                                                                    |                                            |                                                                                                    |
| 😴 Open                                                                                                    | ×                                          |                                                                                                    |
| $\leftarrow$ $\rightarrow$ $\checkmark$ $\uparrow$ $\blacksquare$ $\rightarrow$ This PC $\rightarrow$ Desktop $\checkmark$ $\circlearrowright$                                                                                                    | Search Desktop                             |                                                                                                    |
| Organize 🔻 New folder                                                                                                    | III 🕶 🔲 😯                                  |                                                                                                    |
| This PC       Name         3 3D Objects       logo-arit2017         Desktop       Logonew2014         Downloads       2021-07-16_9-13-24         Music       02         Pictures       03         Local Disk (C:)       anuešu         New Videore /       <         File name:       anuěšu | PNG Image                                  | ใบลาอิเล็กทรอนิกส์     2 รรณภัสร์ ปราบพาลา        สายเซ็นอิเล็กทรอนิกส์       บระวัติการทำรายการ       ลายเซ็นอิเล็กทรอนิกส์ |
| หรืออัพโหลดไฟล์(เฉพาะรูปภาพประเภ<br>เลือกไฟล์ลายเซ็นต์                                                                                                    | <u>Open</u> <u>Can</u><br>ทท PNG เท่านั้น) | Mann phat                                                                                                    |
| รูปที่ 8                                                                                                    |                                            | รูปที่ 9                                                                                                    |

เมนูประวัติการทำรายการ : เป็นเมนูที่แสดงรายการลาต่าง ๆ ของบุคลากรในหน่วยงาน
 2.1 คลิกที่เมนูประวัติทำรายการ ระบบจะแสดงประวัติการลาของบุคลากรดังรูปที่ 10

| 🖋 ลายเซ็น<br>อิเล็กทรอนิกส์ | 🔊 รายการความเคลื่อนไหว   |                                     |                    |           |                          |                                         |
|-----------------------------|--------------------------|-------------------------------------|--------------------|-----------|--------------------------|-----------------------------------------|
| 🔔 ประวัติการทำ              | <b>แสดง</b> 10           | แถว                                 |                    |           |                          | ค้นหา:                                  |
| รายการ                      | # 14                     | วันที่ทำรายการ 🛛 🕮                  | สถานะ 🗈            | ประเภท    | 💷 ให้กับ 👘               | หน่วยงาน 🕦                              |
|                             | 205                      | 15 กรกฎาคม 2564 17:09<br>น.         | อนุมัติ            | ลากิจ     | นายหรรษธร<br>ขวัญหอม     | สำนักวิทยบริการและเทคโนโลยี<br>สารสนเทศ |
|                             | 202                      | 15 กรกฎาคม 2564 17:00<br>น.         | อนุมัติ            | ลาป่วย    | นายหรรษธร<br>ขวัญหอม     | สำนักวิทยบริการและเทคโนโลยี<br>สารสนเทศ |
|                             | 199                      | 15 กรกฎาคม 2564 16:52<br>น.         | อนุมัติ            | ลาพักผ่อน | นายหรรษธร<br>ขวัญหอม     | สำนักวิทยบริการและเทคโนโลยี<br>สารสนเทศ |
|                             | 198                      | 15 กรกฎาคม 2564 16:51<br>น.         | รับมอบหมายงาน      | ลาพักผ่อน | นายหรรษธร<br>ขวัญหอม     | สำนักวิทยบริการและเทคโนโลยี<br>สารสนเทศ |
|                             | แสดง 1 ถึง 4             | จาก 4 แถว                           |                    |           |                          | ก่อนหน้า 🚺 ถัดไป                        |
|                             | 🕲 ประวัติกา              | รยกเลิกใบลา                         |                    |           |                          |                                         |
|                             | วันที่<br># รายเ         | ์ทำ สถานะ<br>การ                    | รายละเอียด         |           | ให้กับ                   | หน่วยงาน                                |
|                             | 14 ก<br>112 คม 2<br>20:4 | รกฏา<br>!564 ขอยกเลิกเอกสาร<br>2 น. | คำร้องขอยกเลิกเอกส | ารใบลา    | นางวรรณภัสร์<br>ปราบพาลา | สำนักวิทยบริการและเทคโนโลยี<br>สารสนเทศ |

### สำหรับเจ้าหน้าที่

เป็นเมนูที่ใช้ในการตั้งค่าผู้ตรวจสอบ ผู้บังคับบัญชาระดับต้น ผู้บังคับบัญชาระดับสูง และอธิการบดีหรือ รักษาราชการแทน ให้มีสิทธิ์อนุมัติ โดยทั้ง 4 เมนูจะมีขั้นตอนการใช้งานเหมือนกัน ดังนั้นจะขออธิบายขั้นตอนการ ตั้งค่าผู้ตรวจสอบ เป็นแนวทางในการดำเนินงานดังต่อไปนี้

- 1.1 คลิกที่เมนูตั้งค่าผู้ตรวจสอบ ระบบจะปรากฏให้ กรอกข้อมูล ดังรูปที่ 11 จากนั้นพิมพ์ชื่อที่ ต้องการ ระบบจะแสดงรายชื่อขึ้นมา → เลือก ชื่อที่ค้นหา (กรอกข้อมูลตามที่กำหนดให้ เรียบร้อย)
- 1.2 จากนั้นคลิกที่ปุ่ม "บันทึกรายการ" รายชื่อจะ
   ไปปรากฏที่คอลัมน์ ชื่อ-สุกล ดังรูปที่ 12
- 1.3 กำหนดสิทธิ์ผู้ตรวจ คลิกที่ปุ่ม "เลือก" จากนั้น คลิกปุ่ม "ตกลง" ระบบจะแสดงเป็น ดังรูปที่ 13 - 14

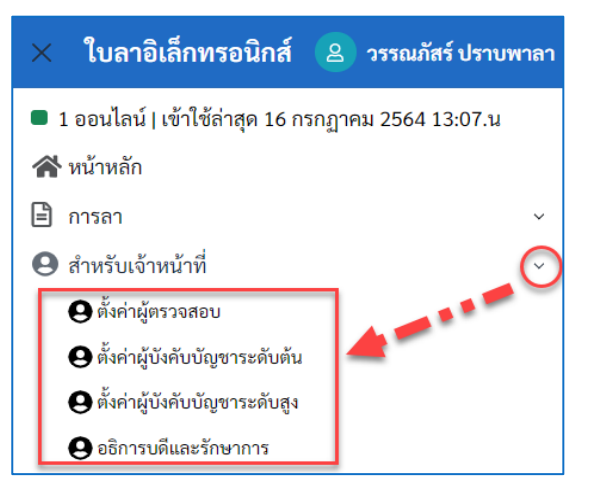

6

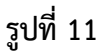

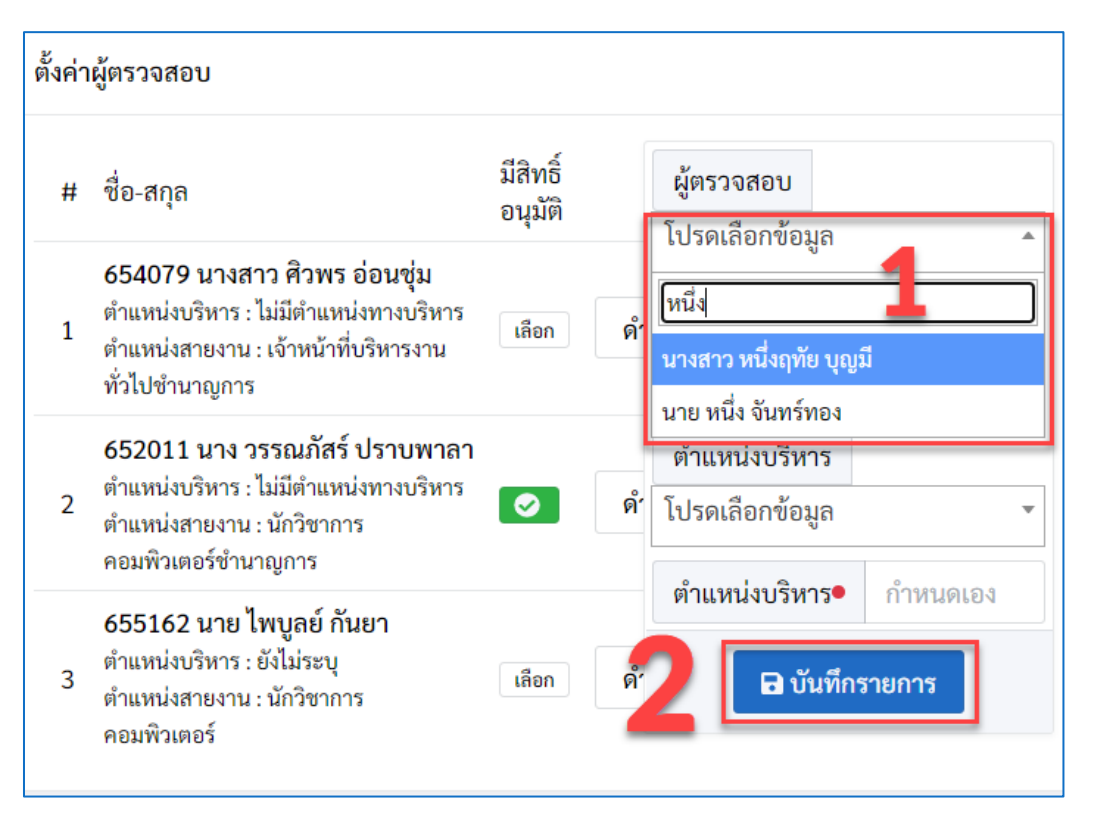

#### งานวิจัยและพัฒนาซอฟต์แวร์คอมพิวเตอร์และเครือข่าย สำนักวิทยบริการและเทคโนโลยีสารสนเทศ

| ตั้งค่าเ | งู้ตรวจสอบ                                                                                                    |                                                                         |                                                                        |                                                                                   |
|----------|----------------------------------------------------------------------------------------------------|-------------------------------------------------------------------------|------------------------------------------------------------------------|-----------------------------------------------------------------------------------|
| #        | ชื่อ-สกุล                                                                                                    | มีสิทธิ์<br>อนุมัติ                                                     | ผู้ตรวจสอบ<br>โปรดเรืออต้อนอ                                           |                                                                                   |
| 1        | 654079 นางสาว ศิวพร อ่อนซุ่ม<br>ตำแหน่งบริหาร : ไม่มีตำแหน่งทางบริหาร<br>ดำแหน่งสายงาน : เจ้าหน้าที่บริหารงาน<br>ทั่วไปขำนาญการ | \Lambda การแจ้งเตือน                                                    | เบรพเลยกขอมูล<br>แหน่งสายงาน<br>เดเลือกข้อมูล *                        |                                                                                   |
| 2        | 652011 นาง วรรณภัสร์ ปราบพาลา<br>ตำแหน่งบริหาร : ไม่มีตำแหน่งทางบริหาร<br>ตำแหน่งสายงาน : นักวิชาการ<br>คอมพิวเตอร์ข่านาญการ    | เปลี่ยนผู้ตรวจสอบเอกสารเป็น<br>บุคคลนี้ คุณแน่ใจหรือไม่?<br>ตกลง ยกเลิก | แแหน่งบริหาร<br>รดเลือกข้อมูล                                          |                                                                                   |
| 3        | 655162 นาย ไพบูลย์ กันยา<br>ตำแหน่งบริหาร : ยังไม่ระบุ<br>ตำแหน่งสายงาน : นักวิชาการ<br>คอมพิวเตอร์                             | เลือก ดำเนินการ ~                                                       | <ul><li>ตำแหนงบรหาร•</li><li>กำหนดเอง</li><li>มิบันทึกรายการ</li></ul> | คอมพิวเตอร์                                                                       |
| 4        | 134003 นางสาว หนึ่งฤทัย บุจ<br>ตำแหน่งบริหาร: ทั่วหน้าสำนักงานผู้<br>อำนวยการ<br>ดำแหน่งสายงาน: ทัวหน้าสำนักงานผู้<br>อำนวยการ  | เลือก ดำเนินการ ~                                                       |                                                                        | 134003 นางสาว หนึ่งฤทัย บุญมี<br>ตำแหน่งบริหาร : หัวหน้าสำนักงานผู้<br>4 อำนวยการ |
|          |                                                                                                    | รูปที่ 13                                                               |                                                                        | รูปที่ 14                                                                         |

#### ตรวจสอบการลา

เป็นเมนูที่ใช้เรียกดูข้อมูลการลาของบุคคลใน หน่วยงาน เพื่อช่วยตรวจสอบและติดตามการลงนามจากผู้ ลงนามตามลำดับ ดังรูปที่ 15 และ รูปที่ 16

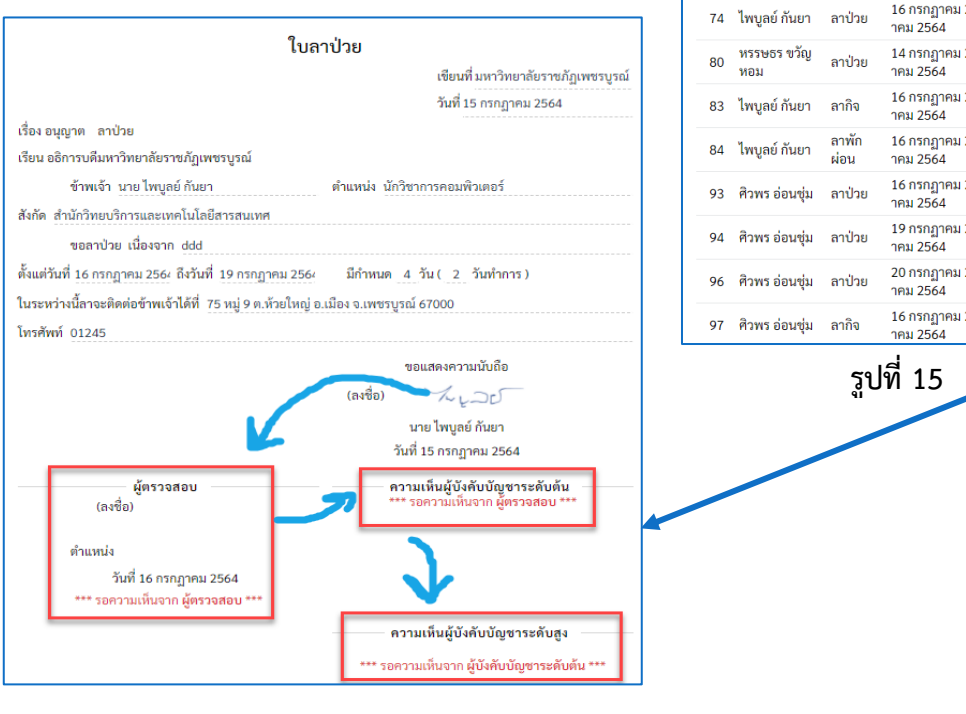

| ิ ตรวะ          | จสอบเอกสารบุคค     | เล              | ทั้งหมด                             | ลาป่วย                 | ลากิจ             | ลาพักผ่อน |  |
|-----------------|--------------------|-----------------|-------------------------------------|------------------------|-------------------|-----------|--|
|                 |                    | 1               | แสดง 10 แถว<br>ค้นหา:               |                        |                   |           |  |
| # <sup>11</sup> | ประเภท             | ชื่อ- ™<br>สกุล | ช่วงวันที่ลา                        | <sup>™</sup><br>สถาน   | າະ<br>11          |           |  |
| 74              | ไพบูลย์ กันยา      | ลาป่วย          | 16 กรกฎาคม 2564 - 19 กร<br>าคม 2564 | รกฏ 🖕 รอเ              | อนุมัติ           | ตรวจสอบ   |  |
| 80              | หรรษธร ขวัญ<br>หอม | ลาป่วย          | 14 กรกฎาคม 2564 - 15 กร<br>าคม 2564 | รกฏ 🔹 อนุ              | ນັ <b>ຕີແ</b> ລ້ວ | ตรวจสอบ   |  |
| 83              | ไพบูลย์ กันยา      | ลากิจ           | 16 กรกฎาคม 2564 - 16 กร<br>าคม 2564 | รกฎ <mark>-</mark> รอเ | อนุมัติ           | ตรวจสอบ   |  |
| 84              | ไพบูลย์ กันยา      | ลาพัก<br>ผ่อน   | 16 กรกฎาคม 2564 - 16 ก<br>าคม 2564  | รกฎ <mark>-</mark> รอเ | อนุมัติ           | ตรวจสอบ   |  |
| 93              | ศิวพร อ่อนชุ่ม     | ลาป่วย          | 16 กรกฎาคม 2564 - 16 ก<br>าคม 2564  | รกฎ 🖕 รอเ              | อนุมัติ           | ตรวจสอบ   |  |
| 94              | ศิวพร อ่อนชุ่ม     | ลาป่วย          | 19 กรกฎาคม 2564 - 19 ก<br>าคม 2564  | รกฎ 🖕 รอเ              | อนุมัติ           | ตรวจสอบ   |  |
| 96              | ศิวพร อ่อนชุ่ม     | ลาป่วย          | 20 กรกฎาคม 2564 - 20 กร<br>าคม 2564 | รกฎ 🖕 รอเ              | อนุมัติ           | ตรวจสอบ   |  |
| 97              | ศิวพร อ่อนชุ่ม     | ลากิจ           | 16 กรกฎาคม 2564 - 16 กร<br>าคม 2564 | รกฎ 🖕 รอเ              | อนุมัติ           | ตรวจสอบ   |  |
| รปที่ 15        |                    |                 |                                     |                        |                   |           |  |
|                 |                    | 41              |                                     |                        |                   |           |  |
|                 |                    |                 |                                     |                        |                   |           |  |

รูปที่ 16

7 🥖

### ขั้นตอนการใช้งาน (สำหรับผู้ใช้งานทั่วไป)

เมื่อทำการ Login เข้าสู่ระบบ ผู้ใช้งานจะพบหน้าจอการแสดงผลการทำงานแบ่งออกเป็น 4 ส่วน ดังรูปที่ 17 โดยแบ่งการทำงานดังนี้

ส่วนที่ 1 เป็นเมนูที่ใช้สำหรับตั้งค่าลายเซ็นต์อิเล็กทรอนิกส์ และเรียกดูประวัติ

ส่วนที่ 2 เมนูการสร้างเอกสารการลา และออกจากระบบ

ส่วนที่ 3 เป็นการแสดงรายการที่ได้ดำเนินการไว้ เมื่อคลิกเข้าไปที่เขียนใบลา จะสามารถตรวจสอบ สถานะการอนุมัติแต่ละใบลาได้

ส่วนที่ 4 เป็นการแสดงรายการที่ผู้ใช้จะต้องดำเนินการลงนามกรณีรับมอบหมายงานลาพักผ่อน

| ใบลาอิเล็กทรอนิกส์                                                 |                              |                                                   |                                 | 1                                                         | 🙁 ชัยมงคล แก้วสี                |
|--------------------------------------------------------------------|------------------------------|---------------------------------------------------|---------------------------------|-----------------------------------------------------------|---------------------------------|
| หน้าหลัก การลา ~                                                   | ออกจากระบบ                   | 2                                                 | 🛢 2 ออนไลน์                     | เข้าใช้ล่าสุด 16 กรร                                      | าฏาคม 2564 18:16.น              |
| ใบลาป่วยของคุณ                                                     | 2 รายการ                     | ใบลากิจของคุณ                                     | 1 รายการ                        | ใบลาพักผ่อนของค                                           | ุณ 1 รายการ                     |
| 🖹 ລາປ່                                                             | วย                           | 5 🖹 ลากิจ                                         |                                 | 🖹 ลา                                                      | พักผ่อน                         |
| P                                                                  |                              |                                                   |                                 |                                                           |                                 |
| 😑 เอกสารรอการอนุมต                                                 |                              | 4                                                 | ทั้งหมด                         | ลาป่วย ลา                                                 | กิจ ลาพักผ่อน                   |
| 😑 เอกสารรอการอนุมต<br>แสดง 10 แถว                                  |                              | 4                                                 | ทั้งหมด                         | ลาป่วย ลา<br>ค้นหา:                                       | กิจ ลาพักผ่อน                   |
| (=) เอกสารรอการอนุมต<br>แสดง 10 แถว<br># 1≀ ประเภท 1≀              | ชื่อ-สกุล                    | 4<br><sup>น</sup> ช่วงวันที่ลา                    | <b>ทั้งหมด</b><br>11            | ลาป่วย ลา<br>ค้นหา:<br>สถานะ <sup>11</sup>                | ก <b>ิจ ลาพักผ่อน</b><br>11     |
| = เอกสารรอการอนุมต<br>แสดง 10 แถว<br># ™ ประเภท ™<br>110 ลาพักผ่อน | ชื่อ-สกุล<br>วรรณภัสร์ ปราบท | 4<br>12 ช่วงวันที่ลา<br>มาลา 16 กรกฎาคม 2564 - 20 | ทั้งหมด<br>11<br>0 กรกฎาคม 2564 | ลาป่วย ลา<br>ค้นหา:<br>สถานะ <sup>11</sup><br>• รออนุมัติ | กิจ ลาพักผ่อน<br>บ<br>รับมอบงาน |

รูปที่ 17

หมายเหตุ : การสร้างลายเซ็นต์อิเล็กทรอนิกส์สามารถดูขั้นตอนการทำงานได้ที่หน้า 4

## ขั้นตอนการลาป่วยและลากิจ

การลาป่วยและลากิจมีขั้นตอนการทำงานที่เหมือนกัน ดังนั้นจึงขออธิบายขั้นตอนการทำงาน โดย ยกตัวอย่างการลาป่วย ดังนี้

| 1900 | เงการถาบรย ต่อน                   |                                                                                | ไบลาอิเล็ก           | ทรอนิกส์                                        |                                                    |                           |                             | 😫 ชัยมงคล แก้วสี    |
|------|-----------------------------------|--------------------------------------------------------------------------------|----------------------|-------------------------------------------------|----------------------------------------------------|---------------------------|-----------------------------|---------------------|
| 1.1. | คลิกที่ป่ม <b>"ลาป่วย</b> " ระบบจ | จะแสดงหน้าจอ                                                                   | หน้าหลัก             | การลา 🗸 ออก                                     | าจากระบบ                                           | 2 a                       | อนไลน์   เข้าใช้ล่าสุด 16 ก | รกฎาคม 2564 18:16.น |
|      | การทำงานดังรูปที่ 20              |                                                                                | อย่ระหว่างอำ         | าเบินการ                                        | Ø                                                  | ำเขียนใบลาป่วย            |                             |                     |
|      | U                                 | รูปที่                                                                         | 20 สถานะการอน        | นุมัติ                                          |                                                    |                           |                             |                     |
|      |                                   | Ū                                                                              | ประเภท               | ช่วงวันที่ลา                                    |                                                    | สถานะ                     |                             |                     |
|      |                                   |                                                                                | ລາປ່ວຍ               | 22 กรกฎาคม 25                                   | 564 - 22 กรกฎาคม 2564                              | <ul> <li>รอตรว</li> </ul> | เจสอบ รายละเอียด            | ยกเลิกเอกสาร        |
|      |                                   |                                                                                | ລາປ່ວຍ               | 20 กรกฎาคม 25                                   | 564 - 20 กรกฎาคม 2564                              | <ul> <li>25823</li> </ul> | เจสอบ รายละเอียด            | ยกเลิกเอกสาร        |
|      |                                   |                                                                                |                      |                                                 |                                                    |                           |                             |                     |
| 1.2. | คลิกที่ปุ่ม <b>"เขียนใบลา</b>     |                                                                                |                      | ໃ                                               | บลาป่วย                                            |                           |                             |                     |
|      | <b>ปวย</b> " จากนั้นกรอก          |                                                                                |                      |                                                 |                                                    | เขียา                     | นที่ มหาวิทยาลัยราชภ์       | ัฏเพชรบูรณ์         |
|      | a                                 |                                                                                |                      |                                                 |                                                    | วันที่                    | 16 กรกฎาคม 2564             |                     |
|      | รายละเอยดตามรูบแบบ                | เรื่อง อนุญาตลา 💽 ลาป้วย                                                       |                      |                                                 |                                                    |                           |                             |                     |
|      | ที่กำหนดให้ครบ (กรณี              | เรียน อธิการบดีมหาวิทยาลัยราชภัฏเพชรบูรณ์                                      |                      |                                                 |                                                    |                           |                             |                     |
|      | เลือกไฟล์แบบให้จะ                 | ข้าพเจ้า นาย ชัยมงคล แก้วสี ตำแหน่ง นักวิชาการคอมพิวเตอร์                      |                      |                                                 |                                                    |                           |                             |                     |
|      |                                   | สังกัด สำนักวิทยบริการและเทคโนโลยีสารสนเทศ                                     |                      |                                                 |                                                    |                           |                             |                     |
|      | รองรบเพลนามสกุล                   | ender len                                                                      |                      | .d.                                             |                                                    |                           |                             |                     |
|      | .PDF เท่านั้น) จากนั้น            | วนทลาบวย                                                                       | 15/07/2021           | เนอง                                            | เจาก                                               |                           |                             |                     |
|      | คลิกที่ปุ่น "ยื่นใบลา"            | 15/07/2021                                                                     | 15/07/2021           | 17                                              | เดครษะ                                             |                           |                             |                     |
|      | ดังรูปที่ 21                      | ในระหว่างนี้ลาจะติดต่อข้าพเจ้าได้ที่<br>ใช้ที่อยู่เดิม <b>_</b> ไช้ที่อยู่ใหม่ |                      | โทรศ์                                           | <b>รัพท์</b>                                       | ารณีต้องการแน             | บไฟล์บันทึก                 |                     |
|      |                                   | 83 หมู่ 11 ต. สะเดียง อ.เมือ                                                   | อง จ. เพชรบูรณ์ 6700 | 00 08                                           | 79546325                                           | Choose File               | form-Sickleave.pd           | łf                  |
|      | รูปที่ 21                         |                                                                                | (ลงซื่อ)             | ขอแสดงค<br>7 9 2<br>(นาย ชัยมง<br>วันที่ 16 กรก | วามนับถือ<br>) ง () ??<br>เคล แก้วสี)<br>ฎาคม 2564 |                           |                             |                     |
|      |                                   |                                                                                |                      |                                                 | ยื่นใบลา                                           |                           |                             |                     |

1.3. คลิกที่ "ยืนยัน" ดังรูปที่ 22 ระบบจะแจ้งเตือนว่าได้ "ทำรายการเรียบร้อยแล้ว" จากนั้นคลิกปุ่ม **"ตกลง"** ดังรูปที่ 23

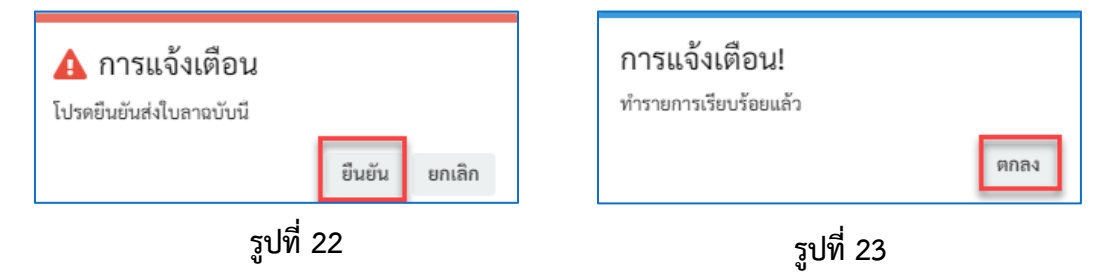

#### ขั้นตอนยกเลิกลาป่วยและลากิจ

- 1.1 คลิกที่อยู่ระหว่างการดำเนินการ ระบบจะแสดงข้อมูลการลาป่วยที่ได้ยื่นไว้
- 1.2 คลิกที่ปุ่ม "ยกเลิกเอกสาร" รายการที่ยื่นไว้จะไม่ปรากฏในระบบ

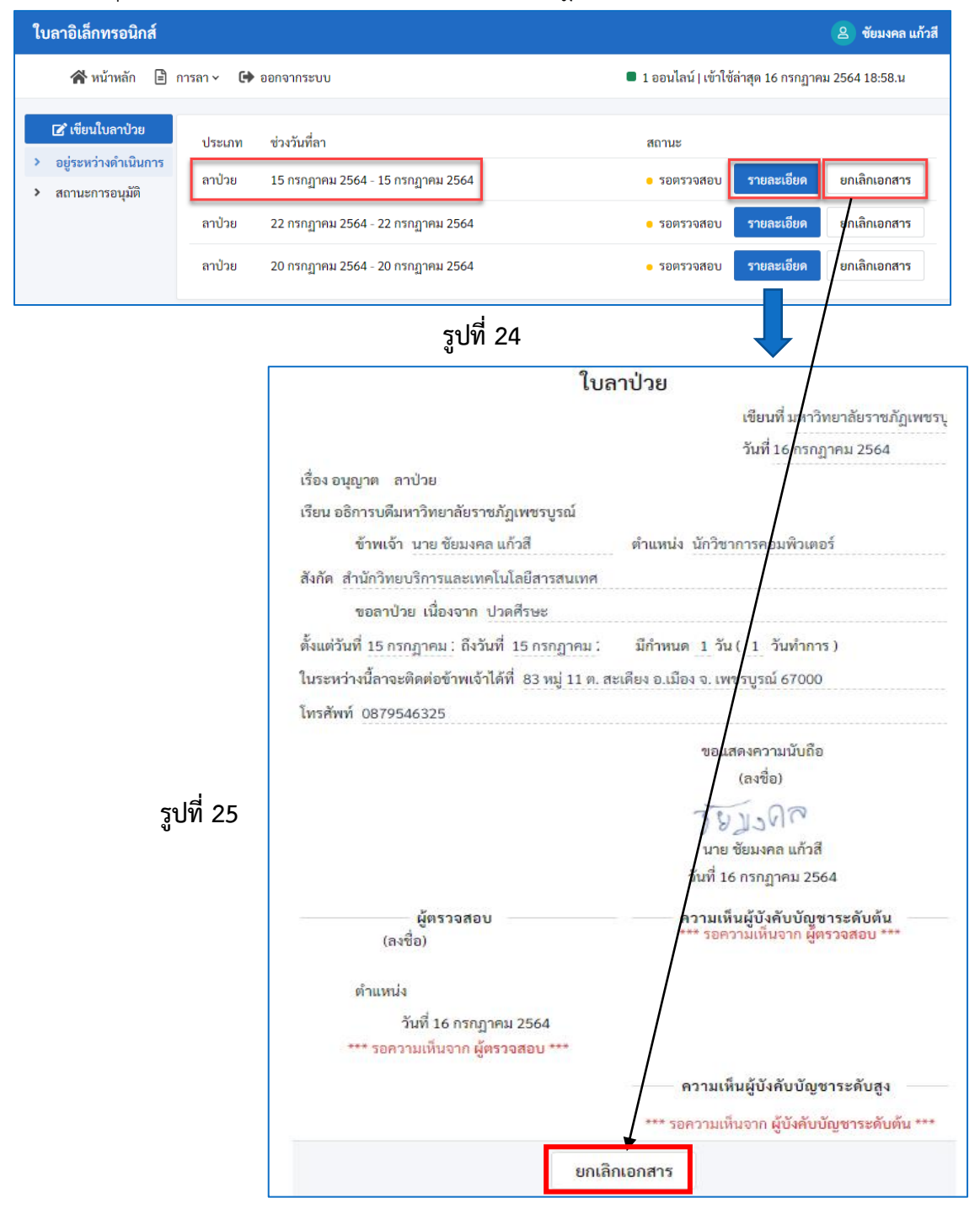

หมายเหตุ : กรณีที่ได้รับอนุมัติจนเสร็จสิ้นกระบวนการแล้ว ต้องทำการแนบไฟล์บันทึกยกเลิกการลา

## ขั้นตอนการเรียกดู การอนุมัติ เอกสารไฟล์แนบ สถิติการลา ความเคลื่อนไหว

- 1.1 คลิกที่ปุ่ม **"รายละเอียด**" ดังรูปที่ 25
- 1.2 ระบบจะแสดงเมนู การอนุมัติ เอกสารไฟล์แนบ สถิติการลา ความเคลื่อนไหว ผู้ใช้สามารถเลือก Tab แต่ ละเมนู เพื่อเปิดดูข้อมูลต่าง ๆ ได้ ดังรูปที่ 26 เป็นการคลิกเลือกที่เมนู สถิติการลา

| ខរុ | อยู่ระหว่างดำเนินการ |                                      |                                                   |  |  |  |  |
|-----|----------------------|--------------------------------------|---------------------------------------------------|--|--|--|--|
| สเ  | าานะการอเ            | นุมัติ                               |                                                   |  |  |  |  |
|     | ประเภท               | ช่วงวันที่ลา                         | สถานะ                                             |  |  |  |  |
|     | ลาป่วย               | 22 กรกฎาคม 2564 - 22 กรกฎาคม<br>2564 | <ul> <li>รอตรวจสอบ</li> <li>รายละเอียด</li> </ul> |  |  |  |  |
|     | ลาป่วย               | 20 กรกฎาคม 2564 - 20 กรกฎาคม<br>2564 | <ul> <li>รอตรวจสอบ</li> <li>รายละเอียด</li> </ul> |  |  |  |  |

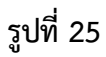

| 0 | ) การอนุมัติ | 🔎 เอกสารไฟล     | ์แนบ <b>.11</b> | สถิติการลา | 🏳 ความเคลื่อนไ | หว                      |
|---|--------------|-----------------|-----------------|------------|----------------|-------------------------|
|   |              | ข้อมูลจำกัดการส | ลา              |            | การลาปีงบปร    | ะม <mark>าณ 2564</mark> |
|   | ประเภท       | จำนวนวันลา      | จำนวนครั้ง      |            | จำนวนวันลา     | จำนวนครั้ง              |
|   | ลาป่วย       | 60              | 12              |            | 1              | 1                       |

รูปที่ 26

## ขั้นตอนการลาพักผ่อน

- 1.1. เมื่อคลิกที่ปุ่ม "ลาพักผ่อน" จากนั้นคลิกที่ปุ่ม "เขียนใบลาพักผ่อน"
- 1.2. กรอกรายละเอียดตามรูปแบบที่กำหนดให้ครบ (กรณีเลือกไฟล์แนบให้จะรองรับไฟล์นามสกุล .PDF เท่านั้น) จากนั้นคลิกที่ปุ่ม "ยื่นใบลา" ดังรูปที่ 27

|                                                                 |                       | ใบลาพักผ่                  | อน                         |                           |  |
|-----------------------------------------------------------------|-----------------------|----------------------------|----------------------------|---------------------------|--|
|                                                                 |                       |                            | เขียนที่ มา                | หาวิทยาลัยราชภัฏเพชรบูรณ์ |  |
|                                                                 |                       |                            | วันที่ 16 ก                | รกฎาคม 2564               |  |
| เรื่อง อนุญาตลา 💿 ลาพักเ                                        | ง่อน                  |                            |                            |                           |  |
| เรียน อธิการบดีมหาวิทยาลัย                                      | ราชภัฏเพชรบูรณ์       |                            |                            |                           |  |
| ข้าพเจ้า นาย ชั                                                 | ยมงคล แก้วสี          | ตำแข                       | หน่ง นักวิชาการคอมพิวเตอร์ |                           |  |
| สังกัด สำนักวิทยบริการและ                                       | เทคโนโลยีสารสนเทศ     |                            |                            |                           |  |
| วันที่ลาพักผ่อน                                                 |                       | เนื่องจาก                  |                            |                           |  |
| 29/07/2021                                                      | 30/07/2021            | พักผ่อน                    | พักผ่อน                    |                           |  |
| ในระหว่างนี้ลาจะติดต่อข้าพ<br>• ใช้ที่อยู่เดิม _ ใช้ที่อยู่ใหม่ | เจ้าได้ที่            |                            |                            | โทรศัพท์                  |  |
| 83 หมู่ 11 ต. สะเดียง อ.เมื                                     | อง จ. เพชรบูรณ์ 67000 |                            |                            | 0879546325                |  |
| ในระหว่างลาข้าพเจ้าได้หมอ                                       | บหมายให้              | กรณีต้องการแน              | บไฟล์บันทึก                |                           |  |
| นาง วรรณภัสร์ ปราบพาลา                                          | -                     | Choose File No file chosen |                            |                           |  |
| นาง วรรณภัสร์ ปราบพาลา ด<br>คอมพิวเตอร์ชำนาณการ                 | กำแหน่ง นักวิชาการ    |                            |                            |                           |  |
|                                                                 |                       |                            |                            |                           |  |
|                                                                 |                       | ขอแสดงความนับถือ           |                            |                           |  |
|                                                                 | (ลงชื่อ)              | JUN DR                     |                            |                           |  |
|                                                                 |                       | (นาย ชัยมงคล แก้วสี)       |                            |                           |  |
|                                                                 | ວັກ                   | นที่ 16 กรกฎาคม 2564       | 1                          |                           |  |

รูปที่ 27

**หมายเหตุ** : ในส่วนของการยกเลิกใบลา หรือ ตรวจสอบการอนุมัติการลา สามารถดูขั้นตอนการ ทำงานเหมือนเช่นการลาป่วยและลากิจ ดังหน้าที่ 10

### ขั้นตอนการใช้งาน (สำหรับผู้รับมอบ / ผู้บังคับบัญชา)

ผู้บังคับบัญชา หมายถึง ผู้ที่ทำหน้าที่ในการลงนามอนุมัติหรือไม่อนุมัติการลาแต่ละประเภท โดยแต่ละประเภทจะกำหนดลำดับการอนุมัติตามระดับดังนี้ ผู้ตรวจสอบ ผู้บังคับบัญชาระดับต้น ผู้บังคับบัญชาระดับสูง และอธิการบดีและรักษาราชการแทน ตามรูปแบบการลา

ผู้รับมอบงาน หมายถึง ผู้ที่ปฏิบัติหน้าที่แทนผู้ที่ยื่นใบลาพักผ่อน

|                                                                                 |                         |                    | <u>L</u>                 | ເບບໃ               | บลาเ                    | ไวย ลาเ       | <u>คลอดบุตร ลากิจส่วนตัว</u>                |
|---------------------------------------------------------------------------------|-------------------------|--------------------|--------------------------|--------------------|-------------------------|---------------|---------------------------------------------|
|                                                                                 |                         |                    |                          |                    |                         |               | เขียนที่                                    |
|                                                                                 |                         |                    |                          |                    |                         |               | วันที่เดือนพ.ศพ.ศ                           |
| <b>เรื่อง</b> ขออนุเ<br><b>เรียน</b> อธิการ                                     | ญาตลา<br>เบดีมหา        | <b>C</b><br>าวิทยา | <b>)</b> ป่วย<br>เล้ยราะ | <b>(</b><br>มภัฎเพ | ) กิจ<br>ชรบูรถ         | ส่วนตัว<br>น์ | O คลอดบุตร                                  |
|                                                                                 | ข้าพ                    | เจ้า               |                          |                    |                         |               | ตำแหน่ง                                     |
| สังกัด                                                                          |                         |                    |                          |                    |                         |               |                                             |
|                                                                                 | 0                       | a'loei             |                          |                    |                         |               |                                             |
|                                                                                 | ×                       | 0.10               |                          |                    |                         |               |                                             |
| ขอลา                                                                            | 0                       | กจสา               | านตว                     | เนอง               | มงาก                    |               |                                             |
|                                                                                 | 0                       | ମଟି ପ              | ดบุตร                    |                    |                         |               |                                             |
| ตั้งแต่วันที่                                                                   |                         |                    |                          | ถึ                 | าวันที่                 |               | วันทำการ)                                   |
| ข้าพเจ้าได้ลา                                                                   | Oila                    | E                  | O ñ                      | จส่วนเ             | ña C                    | ) คลอดบ       | เตร ครั้งสุดท้ายตั้งแต่วันที่               |
| ถึงวันที่                                                                       | -                       |                    |                          | มีกำเ              | านด                     | วัน           |                                             |
| ในระหว่างลาจะ                                                                   | เติดต่อจ้               | ้าพเจ้             | าได้ที่                  |                    |                         |               |                                             |
| โรกรสังงเรก์                                                                    |                         | 1118.0             |                          |                    |                         |               |                                             |
| สถิติการลา ปีงบป<br>ประเภทการลา                                                 | ະສາຍ.<br>ສາມາ           | แล้ว               | (ด ต.<br>ลาค             | ศ. – ต<br>รั้งนี้  | ดมี. ค.<br>ร            | )<br>วม       | ()<br>วันที่ เดือน                          |
| (วันทำการ)                                                                      | ครั้ง                   | วัน                | ครั้ง                    | วัน                | ครั้ง                   | วัน           |                                             |
| ป่วย                                                                            |                         |                    |                          |                    |                         |               |                                             |
| กิจส่วนตัว                                                                      |                         |                    |                          |                    |                         |               | <u>ความเหนผูบงคบบญชา</u>                    |
| คลอดบุตร                                                                        |                         |                    |                          |                    |                         |               |                                             |
|                                                                                 |                         |                    |                          |                    |                         |               |                                             |
|                                                                                 |                         |                    | (ດ ເມ                    | .U. – c            | กо ก.ย.)                |               |                                             |
| สถิติการลา ปังบป                                                                | ระมาณ.                  |                    | 000                      | 2.1                | -                       |               | (สงชอ)                                      |
| สถิติการลา ปีงบป<br>ประเภทการลา<br>(วันทำการ)                                   | ระมาณ.<br>ลามา<br>๑ะั   | แล้ว<br>วัน        | ลาค                      | รั้งนี้<br>วัน     | 5'<br>9 <sup>2</sup>    | าม            | (61979))                                    |
| สถิติการลา ปังบป<br>ประเภทการลา<br>(วันทำการ)<br>เ <sup>1</sup> ่วย             | ระมาณ.<br>ลามา<br>ครั้ง | แล้ว<br>วัน        | ลาค<br>ครั้ง             | รั้งนี้<br>วัน     | ร <sup>.</sup><br>ครั้ง | วม<br>วัน     | (สงชย))<br>()<br>ตำแหน่ง                    |
| สถิติการลา ปีงบป<br>ประเภทการลา<br>(วันทำการ)<br>ป่วย<br>กิจส่วนตัว             | ระมาณ.<br>ลามา<br>ครั้ง | แล้ว<br>วัน        | ลาค<br>ครั้ง             | รั้งนี้<br>วัน     | ร <sup>.</sup><br>ครั้ง | วม<br>วัน     | (สงชอ))<br>()<br>ตำแหน่ง<br>วันที่ เดือนพ.ศ |
| สถิติการลา ปีงบป<br>ประเภทการลา<br>(วันทำการ)<br>ป่วย<br>กิจส่วนตัว<br>คลอดบุตร | ระมาณ.<br>ลามา<br>ครั้ง | แล้ว<br>วัน        | ลาค<br>ครั้ง             | รั้งนี้<br>วัน     | ร'                      | วม<br>วัน     | (สงชย))<br>()<br>ตำแหน่ง<br>วันที่ เดือนพ.ศ |

| ແບບ                                                                                                    | <u> เป็นลาพักผ่อน</u>                                                                                                    |
|----------------------------------------------------------------------------------------------------|----------------------------------------------------------------------------------------------------|
|                                                                                                    | เขียนที่                                                                                                    |
|                                                                                                    | วันที่เดือนพ.ศพ.ศ                                                                                                    |
| เรื่อง ขออนุญาตลาพักผ่อน                                                                                            |                                                                                                    |
| เรียน อธิการบดีมหาวิทยาลัยราชภัฏเพชรบูรณ์                                                                           |                                                                                                    |
| ข้าพเจ้า                                                                                                    | ตำแหน่ง                                                                                                    |
| สงกดวันทำก่อนสะสมวันทำการ มีสิทธิลาพักผ่อ<br>มีวันลาพักผ่อนสะสมวันทำการ มีสิทธิลาพักผ่อ<br>ขอลาพักผ่อนตั้งแต่วันที่ | วนประจำปีนี้อีกวันทำการ รวมเป็นวันทำการ<br>่งวันที่<br>าจะติดต่อข้าพเจ้าได้ที่                                                |
|                                                                                                    | โทรศัพท์                                                                                                    |
| ขอแ                                                                                                    | สดงความนับถือ                                                                                                    |
| (ลงชื่อ)                                                                                                    |                                                                                                    |
| (                                                                                                    | )                                                                                                    |
| สถิติการลาในปีงบประมาณนี้<br>วันลาสะสมวัน<br>วันลาปีนี้วัน<br>รวมวัน<br>ลามาแล้ว                                    | <u>หมายเหตุ</u> ในระหว่างลาข้าพเจ้าได้มอบหมายให้<br>ตำแหน่ง มี <b>มีรับมอบบุจาบ</b><br>ตำแหน่ง มีปฏิบัติหน้าที่แห<br>(ลงชื่อ) |
| ลาครั้งนี้วันทำการ<br>รวมวันทำการ<br>คงเหลือวันทำการ                                                                | ความเห็นของผูบังคับบัญชา                                                                                                    |
| (ลงชื่อ)ผู้ตรวจสอบ<br><mark>"2<sup>(</sup>ผู้ตรวจสอบ</mark>                                                         | <sup>(ลงซื่อ)</sup> <b>3.ผอ. / คณบดี</b><br>ตำแหน่ง                                                                           |
| วันที่เดือนพ.ศพ.ศ                                                                                                   | วันทีเดือนพ.ศพ.ศ                                                                                                    |
|                                                                                                    | คำสั่ง                                                                                                    |
|                                                                                                    | 0 อนุญาต 0 ไม่อนุญาต<br>(ลงซื่อ)                                                                                              |
|                                                                                                    | ตำแหบ่ง                                                                                                    |

รูปที่ 29

### ขั้นตอนการรับมอบงานการลาพักผ่อน

จากรูปที่ 28 และ 29 จะเห็นได้ว่าลำดับการลงนามอนุมัติจะต้องผ่านในส่วนของผู้รับมอบงานก่อน หาก ผู้รับมอบงานยังไม่ได้ไปยืนยัน ผู้ลงนามลำดับถัดไปจะไปสามารถลงนามต่อไปได้ ซึ่งขั้นตอนการรับมอบงานการลา

พักผ่อนมีขั้นตอนการทำงานดังนี้

1.1 เมื่อเข้าสู่ระบบ จะเห็นรายการต่าง ๆ ที่
 เอกสารรอการอนุมัติ จากนั้น ทำการคลิกปุ่ม
 "รับมอบงาน" ตามรายการที่ต้องการ ดังรูปที่ 30

| 1.2 หากไม่ประสงค์จะรับมอบหมายงานคลิก                           |
|----------------------------------------------------------------|
| ที่ปุ่ม " <mark>ส่งกลับ</mark> " ดังรูปที่ 31 รายการที่ปรากฎใน |
| เอกสารรอการอนุมัติจะหายไปดังรูปที่ 32                          |

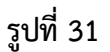

| 🖹 เอกสารรอการอนุมัติ                                           | ทั้งหมด ลาป่วย | ลากิจ ลาพักผ่อน  |
|----------------------------------------------------------------|----------------|------------------|
| แสดง 30 แถว                                                    | ค้นหา:         |                  |
| # 🗅 ประเภท 💷 ชื่อ-สกุล 👘 ช่วงวันที่ลา                          | 🛍 สถานะ 斗      | †↓               |
| 129 ลาพักผ่อน ซัยมงคล แก้วสี 29 กรกฎาคม 2564 - 30 กรกฎาคม 2564 | • รออนุมัติ    | รับมอบงาน        |
| แสดง 1 ถึง 1 จาก 1 แถว                                         |                | ก่อนหน้า 1 ถัดไป |

| ใบลาอิเล็กทรอนิกส์            |                                   | 🙁 วรรณภัสร์ ปราบพาลา                    |
|-------------------------------|-----------------------------------|-----------------------------------------|
| หน้าหลัก การลา ~ ตรวจสอบการลา | สำหรับเจ้าหน้าที่ ~ ออกจากระบบ    | ■ 2 คนออนไลน์                           |
| ใบลาป่วยของคุณ 0 รายการ       | ใบลากิจของคุณ 0 รายการ            | ใบลาพักผ่อนของคุณ 1 รายการ              |
| 🖹 ลาป่วย                      | 🖹 ลากิจ                           | 🖹 ลาพักผ่อน                             |
| 🖹 เอกสารรอการอนุมัติ          | ь<br>М                            | งหมด ลาป่วย ลากิจ ลาพักผ่อน             |
| แสดง 30 แถว                   |                                   | ค้นหา:                                  |
| # ¹ีประเภท ⊓ีชื่อ-สกุล ⊓      | ช่วงวันที่ลา                      | 1 สถานะ 1                               |
| 103 ลาพักผ่อน ซัยมงคล แก้วสี  | 19 กรกฎาคม 2564 - 19 กรกฎาคม 2564 | <ul> <li>รออนุมัติ รับมอบงาน</li> </ul> |
| 129 ลาพักผ่อน ซัยมงคล แก้วสี  | 29 กรกฎาคม 2564 - 30 กรกฎาคม 2564 | <ul> <li>รออนุมัติ รับมอบงาน</li> </ul> |
| แสดง 1 ถึง 2 จาก 2 แถว        |                                   | ก่อนหน้า 1 ถัดไป                        |

|                                         | ใบลาพักผ่อน            |                                                     |
|-----------------------------------------|------------------------|-----------------------------------------------------|
|                                         |                        | เขียนที่ มหาวิทยาลัยราชภัฏเพชรบู                    |
|                                         |                        | วันที่ 16 กรกฎาคม 2564                              |
| เรื่อง อนุญาต ลาพักผ่อน                 |                        |                                                     |
| เรียน อธิการบดีมหาวิทยาลัยราชภัฏเพร     | รรบูรณ์                |                                                     |
| ข้าพเจ้า นาย ชัยมงคล แก้วสี             | ตำแหน่ง นักวิจ         | งาการคอมพิวเตอร์                                    |
| สังกัด สำนักวิทยบริการและเทคโนโลยี      | สารสนเทศ               |                                                     |
| ขอลาพักผ่อน เนื่องจาก พักเ              | ่อน                    |                                                     |
| ตั้งแต่วันที่ 19 กรกฎาคม 2 ถึงวันที่ 19 | กรกฏาคม 2 มีกำหนด 1 ว้ | า้น ( 1 วันทำการ )                                  |
| ในระหว่างนี้ลาจะติดต่อข้าพเจ้าได้ที่ บ้ | าน                     |                                                     |
| โทรศัพท์ 0956341741                     |                        |                                                     |
|                                         | ขอแสดงความนับถือ       |                                                     |
| (ลงชื่อ)                                | SUJOR                  | <u>หมายเหตุ</u> ในระหว่างลาข้าพเจ้าได้มอ<br>หมายให้ |
|                                         | (นาย ชัยมงคล แก้วสี)   | นาง วรรณภัสร์ ปราบพาลา                              |
| วั                                      | มที่ 16 กรกฎาคม 2564   | ตำแหน่ง นักวิชาการคอมพิวเตอร์<br>ชำนาญการ           |
|                                         |                        | (avida) Mannyhat                                    |
|                                         |                        | ส่งกลับ รับทราบ                                     |

1.3 หากคลิกปุ่ม "**รับทราบ"** ระบบจะแสดงลายเซ็นต์อิเล็กทรอนิกส์ที่ใบลาพักผ่อนดังรูปที่ 33

| ใบลาพักผ่อน                                          |                                                      |
|------------------------------------------------------|------------------------------------------------------|
|                                                      | เขียนที่ มหาวิทยาลัยราชภัะ                           |
|                                                      | วันที่ 16 กรกฎาคม 2564                               |
| เรื่อง อนุญาต ลาพักผ่อน                              |                                                      |
| เรียน อธิการบดีมหาวิทยาลัยราชภัฏเพชรบูรณ์            |                                                      |
| ข้าพเจ้า นาย ชัยมงคล แก้วสี ตำแหน่ง นักว             | วิชาการคอมพิวเตอร์                                   |
| สังกัด สำนักวิทยบริการและเทคโนโลยีสารสนเทศ           |                                                      |
| ขอลาพักผ่อน เนื่องจาก พักผ่อน                        |                                                      |
| ตั้งแต่วันที่ 19 กระ ถึงวันที่ 19 กระ มีกำหนด 1วัน ( | 1 วันทำการ )                                         |
| ในระหว่างนี้ลาจะติดต่อข้าพเจ้าได้ที่ บ้าน            |                                                      |
| <b>โ</b> ทรศัพท์ 0956341741                          |                                                      |
| ขอแสดงความนับถือ                                     |                                                      |
| (ลงชื่อ)                                             | <u>หมายเหตุ</u> ในระหว่างลา<br>ข้าพเจ้าได้มอบหมายให้ |
| SOUCESE                                              | นาง วรรณภัสร์ ปราบพาลา                               |
| (นาย ชัยมงคล แก้วสี)                                 | ตำแหน่ง นักวิชาการ                                   |
| วันที่ 16 กรกฎาคม 2564                               | คอมพิวเตอร์ช้านาญการ                                 |
|                                                      | (ลงชื่อ) 🦾 🔊                                         |
|                                                      | - รับมอบหมายงานเรียบร้อยแล้ว-                        |

#### การอนุมัติการลาจนเสร็จสิ้น

ในการอนุมัติการลาแต่ละประเภทจะอนุมัติตามลำดับตำแหน่ง โดยเริ่มจาก ผู้ตรวจสอบ ผู้บังคับบัญชา ระดับต้น ผู้บังคับบัญชาระดับสูง และอธิการบดีและรักษาราชการแทน ทั้งนี้ขึ้นอยู่กับประเภทการลา

ในที่นี้จะขอยกตัวอย่างการอนุมัติใบลาพักผ่อน โดยนายชัยมงคล แก้วสี เป็นผู้ยื่นใบลาพักผ่อน และมอบ ให้ นางวรรณภัสร์ ปราบพาลา เป็นผู้รับมอบงาน หัวหน้าสำนักงาน เป็นผู้ตรวจสอบ ผู้อำนวยการสำนักวิทยฯ เป็น ผู้บังคับบัญชาระดับต้น และอธิการบดี เป็นผู้บังคับบัญชาระดับสูง

- 1.1 ผู้ยื่นใบลา เมื่อนายชัยมงคล แก้วสี ยื่นใบลาแล้ว และนางวรรณภัสร์ ปราบพาลา รับมอบงาน เรียบร้อยแล้ว รายการยื่นใบลาจะไปปรากฏยังผู้ตรวจสอบ ดังรูปที่ 34
- 1.2 **ผู้ตรวจ** คลิกที่ปุ่ม "ตรวจสอบ" ดังรูปที่ 34 ระบบจะแสดงหน้าจอการอนุมัติดังรูปที่ 35

| ใบลาอิเล็กทรอนิกส์                                                                                                    |                                                                                                    | (2) หนึ่งฤทัย บุญมี                                                                                                    |
|----------------------------------------------------------------------------------------------------|----------------------------------------------------------------------------------------------------|----------------------------------------------------------------------------------------------------|
| 👫 หน้าหลัก 🖹 การลา 🗸 💆 ตรวจส                                                                                                    | อบการลา 🕞 ออกจากระบบ                                                                                                    | ■ 1 คนออนไลน์                                                                                                    |
| ใบลาปัวยของคุณ 3 รายการ<br>🖹 ลาป่วย                                                                                                    | ใบลากิจของคุณ 0 รายกา<br>🖹 ลากิจ                                                                                                    | าร ใบลาพักผ่อนของคุณ 0 รายการ<br>🖹 ลาพักผ่อน                                                                                                    |
| 🖹 เอกสารรอการอนุมัติ                                                                                                    |                                                                                                    | ทั้งหมด ลาป่วย ลากิจ ลาพักผ่อน                                                                                                    |
| แสดง 30 แถว<br># 1: ประเภท ∺ ชื่อ-สกุล ⊺<br>103 ชัยเมงคล แก้วสี ลาพักผ่อน                                                                             | ี ช่วงวันที่ลา<br>19 กรกภาคม 2564 - 19 กรกภาคม 2564                                                                                                    | ต้บหา:<br>⊡ สถานะ น เม<br>รถอบบัติ (ชรวจศอบ)                                                                                                    |
| แสดง 1 ถึง 4 จาก 4 แถว                                                                                                    | 17 ming mik 2004 17 ming mik 2004                                                                                                    | ก่อนหน้า 1 ถัดไป                                                                                                    |
| (ลง<br>ผู้ตรวจสอบ<br>(ลงชื่อ)<br>บางสาว ห<br>ตำแหน่ง หัวหน้าส<br>สำนักวิทยบริก<br>สาร<br>วันที่ 16 กะ<br>วันที่ 16 กะ<br>วันที่ 26 กะ<br>วันที่ 26 กะ | รูปที่ 34<br>รูปที่ 34<br>(นาย ขัยมงคล แก้วสี)<br>วันที่ 16 กรกฎาคม 2564<br>มีเลกาัย บุญมี<br>กับการแล้งกับบอการ<br>การและเทคโนโลยี<br>สนเทศ<br>รุกฎาคม 2564<br>มัติในลา | หมายเหตุ ในระหว่างลาข้าพเจ้าได้<br>มอบหมายให้<br>นาง วรรณภัสร์ ปราบพาลา<br>ตำแหน่ง นักวิชาการคอมพิวเตอร์<br>ขำมาญการ<br>รับมอบหมายงานเรียบร้อยแล้ว-<br>ลับมอบหมายงานเรียบร้อยแล้ว-<br>คับบัญชาระดับดูง<br>เครียบกัญชาระดับสูง |

รูปที่ 35

- 1.3 กรณีที่ผู้ตรวจสอบต้องการอนุมัติ คลิกที่ปุ่ม "อนุมัติใบลา" เรียบร้อยแล้วระบบจะแจ้งสถานะไปยังผู้
   ยื่นใบลาพักผ่อน
- 1.4 ผู้ยื่นใบลา เข้าไปตรวจสอบสถานะการลา จะพบว่า ระบบประทับตราในส่วนของผู้ตรวจสอบ เรียบร้อยแล้ว ดังรูปที่ 36

| (ลงชื่อ) (มาย ชัยมงคล เ<br>วันที่ 16 กรกฎาคร                                                                                                    | หมายเหตุ       ในระหว่างลาข้าพเจ้าได้มอบ         หมายให้       หมายให้         เก้วสี)       นาง วรรณภัสร์ ปราบพาลา         ม 2564       ตำแหน่ง นักวิชาการคอมพิวเตอร์         ชำนาญการ       (ลงชื่อ)         - รับมอบหมายงานเรียบร้อยแล้ว-                |
|----------------------------------------------------------------------------------------------------|----------------------------------------------------------------------------------------------------|
| ผู้ตรวจสอบ<br>(ลงชื่อ) นางสาว หนึ่งฤทัย บุญมี<br>ตำแหน่ง หัวหน้าสำนักงานผู้อำนวยการ<br>สำนักวิทยบริการและเทคโนโลยีสารสนเทศ<br>วันที่ 16 กรกฎาคม 2564<br>- ได้รับการอนุมัติแล้ว - | ผู้บังคับบัญชาระดับต้น<br>ความเห็นผู้บังคับบัญชา<br>ความเห็น<br>(ลงชื่อ) ประยูร ไชยบุตร<br>อาจารย์ ประยูร ไชยบุตร<br>ตำแหน่ง ผู้อำนวยการ สำนักวิทยบริการและ<br>เทคโนโลยีสารสนเทศ<br>วันที่ 16 กรกฎาคม 2564<br>ส่งกลับ อนุมัติใบลา<br>ผู้บังคับบัญชาระดับสูง |

รูปที่ 36

| (ลงชื่อ) 79) ร<br>(นาย ชัยมงคล<br>วันที่ 16 กรกฎาศ                                                                              | <ul> <li>หมายเหตุ ในระหว่างลาข้าพเจ้าได้มอบ<br/>หมายให้</li> <li>แก้วสี)</li> <li>นาง วรรณภัสร์ ปราบพาลา</li> <li>ม 2564</li> <li>ตำแหน่ง นักวิชาการคอมพิวเตอร์<br/>ชำนาญการ</li> <li>(ลงชื่อ)</li> </ul> |
|----------------------------------------------------------------------------------------------------|----------------------------------------------------------------------------------------------------|
|                                                                                                    | - รับมอบหมายงานเรียบร้อยแล้ว-                                                                                                    |
| ผู้ตรวจสอบ<br>(ลงชื่อ)                                                                                                    | ผู้บังคับบัญชาระดับต้น<br>ความเห็นผู้บังคับบัญชา<br>ความเห็น                                                                                                    |
| ู้นางสาว หนึ่งฤทัย บุญมี<br>ตำแหน่ง หัวหน้าสำนักงานผู้อำนวยการ<br>สำนักวิทยบริการและเทคโนโลยีสารสนเทศ<br>วันที่ 16 กรกฎาคม 2564 | (ลงชื่อ) <b>ประบุร</b><br>อาจารย์ ประยูร ไชยบุตร                                                                                                    |
| - ได้รับการอนุมัติแล้ว -                                                                                                    | ตำแหน่ง ผู้อำนวยการ สำนักวิทยบริการและ<br>เทคโนโลยีสารสนเทศ                                                                                                    |
|                                                                                                    | วันที่ 16 กรกฎาคม 2564<br>ส่งกลับ ดบมัติใบลา                                                                                                    |
| l                                                                                                    | ผู้บังคับบัญชาระดับสูง<br>เรื่อความเห็นจากผู้บังคับบัญชาระดับต้น                                                                                                    |

1.5 จากนั้น **ผู้อำนวยการหรือคณบดี** จะสามารถดำเนินการลงนามต่อไปได้ ดังรูปที่ 37

รูปที่ 37

 1.6 กรณีที่ผู้อำนวยการหรือคณบดี พบข้อผิดพลาดให้คลิกที่ปุ่ม "ส่งกลับ" โดยสามารถระบุเหตุผล ดัง รูปที่ 38 เมื่อคลิกปุ่ม "ยืนยัน" ข้อมูลจะถูกส่งกลับไปยังผู้ยื่นใบลาเพื่อให้ตรวจสอบข้อมูลการลาอีก ครั้ง

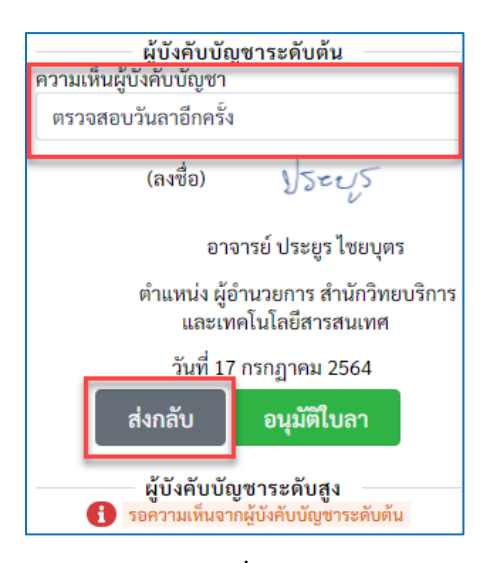

รูปที่ 38

 1.7 ผู้ยื่นใบลา เข้าไปตรวจสอบสถานลาพักผ่อน แท็บ ความเคลื่อนไหว จะพบรายการความเคลื่อนไหว ของเอกสารนั้น ๆ จากรูปที่ 39 ระบบแจ้งรายละเอียดตามที่ผู้อำนวยการระบุไว้ดังขั้นตอนข้อ 1.6

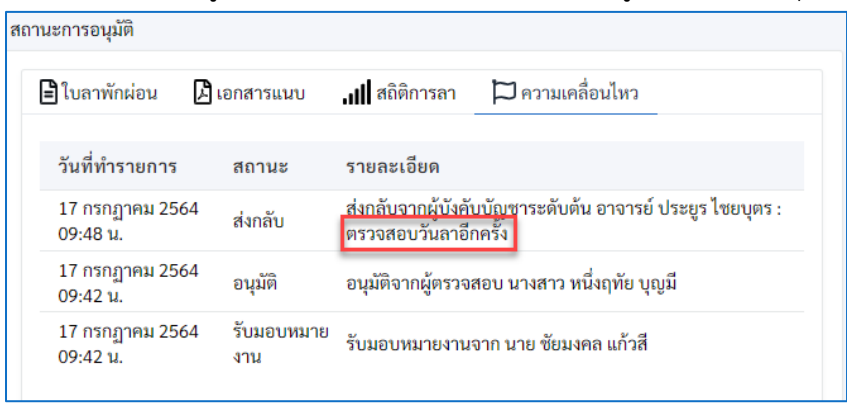

#### รูปที่ 39

 1.8 จากนั้น อธิการบดี ดำเนินการอนุมัติใบลาเรียบร้อยแล้ว สถานะของแต่ละที่จะถูกประทับตราทั้งหมด และมีปุ่ม ยกเลิกใบลาสีแดงปรากฏขึ้น โดยผู้ดูแลของหน่วยงานเท่านั้นที่สามารถยกเลิกให้ได้ ดังรูป ที่ 40

| ใบลา                                                                                                    | งักผ่อน                                                                                                    |
|----------------------------------------------------------------------------------------------------|----------------------------------------------------------------------------------------------------|
|                                                                                                    | เขียนที่มหาวิทยาลัยราชภัฏเพชรบูรณ์                                                                                                   |
| da avana antariar                                                                                                    | วนท 16 กรกฎาคม 2564                                                                                                    |
| เวลง อนุญาท - ธาทาพอน<br>เรื่อย อธิการหลี่หมาวิทยาลัยราชกักเพชรแรกโ                                                                                                    |                                                                                                    |
| ข้อหมด้อ มอม พัฒนออ แด้วสี<br>ข้อหมด้อ มอม พัฒนออ แด้วสี                                                                                                    | สำแหน่ง นักวิหากกรอกเพิ่าแกร์                                                                                                    |
| 2. 2. 3. V.2                                                                                                    |                                                                                                    |
| สงกห สานสาวทยบวการและเทคเบเลยสารสนเทศ                                                                                                    |                                                                                                    |
| ขอลาพกผอน เนองจาก พกผอน                                                                                                    |                                                                                                    |
| ดิงแตวินที่ 19 กรกฎาคม 2564 ถึงวันที่ 19 กรกฎาคม 2564                                                                                                    | มสาหนด 1 วัน ( 1 วันสาการ )                                                                                                    |
| ในระหว่างมีลาจะพัดต่อข้าหเจ้าได้ที่บ้าน                                                                                                    |                                                                                                    |
| โทรศัพท์ 0956341741                                                                                                    |                                                                                                    |
| ขอแสดงความป                                                                                                    | ันถือ                                                                                                    |
| (เลขึ่อ) รัฐมาง<br>(บาย ซัตมงคล แ<br>รันที่ 16 กรกฎาย<br>(เลขึ่อ) ประการเรื่อง<br>(เลขึ่อ) ประการเรื่อง<br>เขายางไม่เลขายเนน<br>เขายางไม่เลี้ยารชมเวท<br>มาร์<br>และบองไม่เลื้อารชมเวท | การการการการการการการการการการการการการก                                                                                             |
|                                                                                                    | สารสมมหา<br>รับที่ 16 กรกฎาคม 254<br>เดิร์แการอุมัคมรา<br>สับส์บัสบันนินชารอดับลง<br>สำสัง ไปออุญาต อินอูกต<br>(ละชื่อ) 2            |
|                                                                                                    | ผู้ชื่อมหาสหารังสต์ บริเมร สัมสุข<br>ตำแหน่ง อธิการบดี มหาวิทยาลัยราชกัญเพชรบูรณ์<br>วันที่ 16 กรณฎาคม 2564<br>ให้รับการขนุดติมต่ว - |
|                                                                                                    | โรงอานี้                                                                                                    |

#### รูปที่ 40 หมายเหตุ กรณี **ยกเลิกใบลา** ให้สิทธิ์ผู้ดูแลหน่วยงานเท่านั้นที่สามารถยกเลิกให้ได้

## ขั้นตอนการขอยกเลิกใบลา

กรณีที่เอกสารการลา ถูกอนุมัติจากผู้ลงนามทั้งหมดแล้ว แต่มีเหตุให้ไม่สามารถลาพักผ่อนหรือลากิจหรือ กรณีหายป่วยก่อนวันที่ขอลาไว้ ผู้ยื่นใบลาสามารถดำเนินการยกเลิกใบลาได้ โดยยกตัวอย่างการยกเลิกวันลา พักผ่อน โดยมีขั้นตอนการทำงานดังต่อไปนี้

1.1 **ผู้ยื่นใบลา** เข้าไปที่ลาพักผ่อน จากนั้นคลิกที่ปุ่ม **"รายละเอียด"** ดังรูปที่ 40

|             |                                                                         |                                                                                                    | 🖪 เขยนใน                                                                                         | เลาพกผอน                                                                                                    |                                                                                                    |
|-------------|-------------------------------------------------------------------------|----------------------------------------------------------------------------------------------------|--------------------------------------------------------------------------------------------------|----------------------------------------------------------------------------------------------------|----------------------------------------------------------------------------------------------------|
| เะหว่าง     | ดำเนินการ                                                               |                                                                                                    |                                                                                                  |                                                                                                    |                                                                                                    |
| านะการ      | อนุมัติ                                                                 |                                                                                                    |                                                                                                  |                                                                                                    |                                                                                                    |
|             |                                                                         | , v d                                                                                                    |                                                                                                  |                                                                                                    |                                                                                                    |
| #           | ประเภท                                                                  | ชวงวนทลา                                                                                                    |                                                                                                  | สถานะ                                                                                                    |                                                                                                    |
| 151         | ลาพัก<br>ผ่อน                                                           | 19 กรกฎาคม 2564<br>าคม 2564                                                                                                    | - 20 กรกฎ                                                                                        | <ul> <li>ອນຸມັติແล้ว</li> </ul>                                                                                     | รายละเอียด                                                                                                    |
|             |                                                                         |                                                                                                    | รูป                                                                                              | ที่ 40                                                                                                    |                                                                                                    |
|             |                                                                         |                                                                                                    | ในอาร                                                                                            | พักย่อน                                                                                                    |                                                                                                    |
|             |                                                                         |                                                                                                    | tuan                                                                                             | พกพอน                                                                                                    | เขียนที่ มหาวิทยาลัยราชภัฏเพชรบูรณ์<br>วันที่ 16 กรกฎาคม 2564                                                                                                    |
| เรื่อ       | งอนุญาต อาพักะ                                                          | ม่อน<br>                                                                                                    |                                                                                                  |                                                                                                    |                                                                                                    |
| 108         | น ออการบคมหาวท<br>ข้าพเจ้า :                                            | ษาลยราชมนุเพชรบูรณ<br>นาย ชัยมงคล แก้วสี                                                                                                    |                                                                                                  | ด้าแหน่ง นักวิชาการคอ                                                                                               | มพิวเตอร์                                                                                                    |
| đơ          | รัด สำนักวิทยบริกา                                                      | รและเทคโบโลยีสารสนเทส                                                                                                    |                                                                                                  |                                                                                                    |                                                                                                    |
|             | ขอลาพักะ                                                                | ม่อน เนื่องจาก พักผ่อน                                                                                                    |                                                                                                  |                                                                                                    |                                                                                                    |
| ตั้งเ       | แต่วันที่ 19 กรศ                                                        | าภาคม 2564 ถึงวันที่ 19                                                                                                    | 0.0000000000000000000000000000000000000                                                          |                                                                                                    |                                                                                                    |
|             |                                                                         |                                                                                                    | 7 HOURTHN 2004                                                                                   | มีก้าหนด 1 (                                                                                                    | วัน (1 วันทำการ)                                                                                                    |
| ไมร         | อะหว่างนี้ลาจะติดต่                                                     | อข้าพเจ้าได้ที่ บ้าน                                                                                                    | * H310[1H0 2564                                                                                  | มีกำหนด 1                                                                                                    | วัน (1วันสาการ )                                                                                                    |
| ในร<br>โทร  | ณหว่างนี้ลาจะติดต่<br>เศัพท์ 095634174                                  | อข้าพเจ้าได้ที่ บ้าน<br>เ1                                                                                                    | 1019[180.2004                                                                                    | มีกำหนด 1                                                                                                    | รับ (1 วันฟาการ )                                                                                                    |
| ในร<br>โทร  | ละหว่างนี้อาจะพิดด่<br>เศัพท์ 095634174                                 | ระการแล้วได้ที่ บ้าน                                                                                                    | 10110[1H1 2004                                                                                   | มีกำหนด 1                                                                                                    | ກັນ( <u>1</u> ກັນອີກກາ <b>s</b> )                                                                                                    |
| ในร<br>โทร  | เขหว่างนี้ลาจะพิดต่<br>เส้พท์ 095634174                                 | ระการเข้าได้ที่ บ้าน<br>เป                                                                                                    | ขอแสดงความป                                                                                      | มีกำหนด 1                                                                                                    | 1μ( <u>1</u> hahms)                                                                                                    |
| ในร<br>โทร  | ละหว่างปี้อาจะติดต่อ                                                    | วยากแข้าได้ที่ บ้าน<br>11<br>(คงชื่อ)                                                                                                    | ขอแสดงความป้<br>โปร เป็น เป็น เป็น เป็น เป็น เป็น เป็น เป็น                                      | มิกำหนด 1_1<br>ในถือ<br>) (??                                                                                       | ริน (โมสาการ)<br><u>านาาแบล</u> ในระหว่างลาซักษะจำได้แอบนนายได้<br>บาว รวมเด็ต์ ประกอดอา                                                                                                    |
| ในร<br>โทร  | ละหว่างปี้ดาจะพิดต่เ<br>เส้พท์ 095634174                                | วะการเข้าได้ที่ บ้าน<br>เ1<br>(คงชื่อ)                                                                                                    | ขอแสลงความนั้<br>มีปังเป็น<br>(นาย ข้อมงคอ แ                                                     | มิกำหนด <u>1</u>                                                                                                    | ริน ( 1 วันสำการ )<br><u>หมายเหต</u> ุ ในระหว่างลาจังหน้าได้แอบหมายให้<br>นาง รรณก็สร์ ปรายงาลา<br>ศัณหน่ นี้เกิดราชลดศัสตภ์ประมณฑร                                                                                                    |
| ในร<br>โทร  | ละหว่างนี้อาจะพืดต่อ<br>ศัพท์ 095634174                                 | ระการเข้าได้ที่ บ้าน<br>11<br>(ลงชื่อ)                                                                                                    | ขอแสดงความป่<br>ขอแสดงความป่<br>โปร ยับมงคล<br>(นาย ขับมงคล แ<br>วันที่ 16 กรกฎาคม               | มิกำหนด <u>1</u><br>กับอือ<br>ภูโ?จิ<br>ภัวสิ)<br>12564                                                             | ริน (โนสาการ)<br><u>หมายบพ</u> ในระหว่างการักษะให้เอเบนกาะให้<br>นาย รรณได้ ปราบการา<br>เกินหนั นักริจาการคณศิลดร์จำนาญการ                                                                                                    |
| โหร         | เอหว่ายนี้ลาจองฟิดต่เ                                                   | ระราหรับได้ที่ บ้าน<br>11<br>(คะชื่อ)                                                                                                    | ขอแสดงความป<br>ขอแสดงความป<br>(บาย ข้อมงคอ แ<br>วันที่ 16 กรกฎาคม                                | มิกำหนด <u>1</u><br>กับสือ<br>(179<br>กับสือ<br>(179<br>กับสือ<br>(12564                                            | ริน (โนสาการ)<br><u>หมายเหตุ</u> ใบระหว่างอาชัวทะดำได้เอยแนกบให้<br>แระ รรรมเกิดร์ ปรายหาดก<br>ดำเมณ์ นักวิชาการคอมพิวเตอร์ข่ามาญการ<br>(ละชื่อ)                                                                                                    |
| โนร<br>โทร  | ฉะหว่ายนี้ลาจะเสิดต่เ                                                   | ระรักษรับให้ที่ บ้าน<br>เ<br>(คงชื่อ)                                                                                                    | ขอแสดงความป<br>ขอแสดงความป<br>) ) ) )<br>(เกษ ซ้อมงคอ แ<br>วันที่ 16 กรกฎาคม                     | มิกำหนด <u>1</u> /<br>กับอือ<br>ภูเวิ<br>ภูเวิ<br>ภูเวิ<br>ภูเวิ<br>ภูเวิ<br>ภูเวิ                                  | ริน ( 1 วันสำการ)<br><u>หมายเหตุ</u> ใบระหว่างอาชีวพะจำได้เอยเหมายให้<br>เกะ รรรณก็ครี ปราบหาดก<br>ดำเมทม่ นักวิชาการคณศิวมสร้างการ(การ<br>(ลงซื่อ)ระวั<br>- รัณตายหายานทียนร้อยตัว                                                                                                    |
| โบร         | ระหว่างนี้ตาจะติดต่                                                     | อร์รากเจ้าไม้ที่ บ้าน<br>เม<br>(คะชื่อ)<br>ผู้ครวงสอบ                                                                                                    | ขอแสดงความป<br>ขอแสดงความป<br>) ) ) )<br>(เกษ ซ้อมงคอ แ<br>วันที่ 16 กรกฎาคม                     | ມີກຳນາ 1 /<br>ໃນເຮັດ<br>(1) ໃນ<br>ການເກີນຜູ້ນຳກັບບັດການ                                                             | ริน ( รันสำการ)<br><u>หมายเหตุ</u> ใบระหว่างลาชั่วหเจ้าได้แอบหมายให้<br>                                                                                                    |
| โบร         | ระหว่างนี้ตาจะติดต่<br>สัพท์ 095634174<br>(ส                            | อร์รากเร็าไม้ที่ บ้าน<br>เเ<br>(คศื่อ)<br>- ผู้ทรวจสอบ<br>- ผู้ทรวจสอบ                                                                                                    | ขอแสดงความม่<br>โป้ ไป ไป (<br>(เกษ ข้อมงคล แ<br>วันที่ 16 กรกฎาคม                               | มิกำหนด 1 /<br>ในชื่อ<br>(กัวส์)<br>ความเห็นผู้บังคับบัญชา                                                          | ริน ( โมระหว่างการัทษเจ้าได้แอบเมาะได้<br><u>พมายเหตุ</u> ในระหว่างการัทษเจ้าได้แอบเมาะได้<br>นาง รรรมม์ตร์ ปราบาทาลา<br>คำแหน่ง มีกรีษาการคณหริมคะไข่ามาญการ<br>(ลงชื่อ)<br>- โมสม เหตรณายสไขเปลี่ยนนี้)<br>- ผู้ปังคับบัญชาระดับคัน                                                                                                    |
| โมร         | จะหว่ายนี้คาจะสิตต์<br>สถึงที่ 0956334174<br>(ส<br>เค้าแหน่             | อร์ราพจังได้ที่ บ้าน<br>เม<br>ผู้พรรจลอน<br>ะพื่อว่า มาจากเป็นสายาบุญ<br>ะพันว่าว่าสมสายาบุญ<br>ะพันว่าว่าสมสายาบุญ                                                                                                    | ขอแสลงความป<br>ขอแสลงความป<br>TVJS<br>(บาย ข้อมจล แ<br>วันที่ 16 กรกฎาคม<br>-<br>คำมักวัทยนวัการ | มิกำหนด 1 /<br>ในอื่อ<br>) (?จ<br>ความเริ่มผู้บังคับปัญหา<br>(ละ<br>(ละ                                             | ริน (โมราสาราร)<br><u>พณายามล</u> ุโมระหว่างอาชักแจ้าได้แอบหมายได้<br>บาง รรรณก็คร์ ปรามากลา<br>คำแหน่ง มักวิชาการคณศิรม<br>คำแหน่ง มักวิชาการคณศิรม<br>เลงชื่อ)<br>- มีมา<br>มีมา<br>- ผู้ปังคับบัญชาระดับดัน                                                                                                    |
| โบร         | ณหว่านี้ตาอะสิจต์<br>สำหรั 095634174<br>(เ<br>ด้านหน่                   | จะรางอ้าได้ที่ บ้าน<br>(คะชื่อ)<br>- ผู้ครวจสอบ<br>- ผู้ครวจสอบ<br>- มีการจะสอบ<br>- มีการจะ<br>- มีการจะ<br>- มีการจะ<br>- ม | ขอแสละครรรณ์<br>TTLS<br>(บาย ข้อมาคล แ<br>รันที่ 16 กรกฎาคม<br>คนักวิทยบริการ                    | มิกำหนด 1 /<br>ในสือ<br>1) (?<br>กวรมเห็นผู้บังกับบัญชา<br>(ละ                                                      | ริน (รัณสักกร )<br><u>หมายแต</u> ในระหว่างอาร์าทเจ้าได้แอบหมายให้<br>บา ะ รรณศักร์ ปลายกาลา<br>มันแน่ะ นักวิชาการคณหัวและรังชากญกร<br>(ละชื่อ)<br>รัช<br>รัณยายหมาย กามรัช / รัณย<br>รัช<br>- ผู้ปัสถับปัญชาระดับคืน<br>รรฐ นักรียร 1 มนุษศร                                                                                                    |
| โบร         | ฉะหว่านี้ตาระฟัตต์ (05634174<br>เค้าท์ (05634174<br>(การคาย<br>(การคาย) | <ul> <li>จะรักษร้าได้ที่ บ้าน</li> <li>(คะชื่อ)</li> <li>- ผู้ครวงสอบ</li> <li>- ผู้ครวงสอบ</li> <li>- เป็นหมายแปล</li> <li>- เป็นหมายแปล</li> <li>- เป็นหมาย</li> <li>- เป็นหมาย</li></ul>                                                                                                    | ขอแสละครรรณ์<br>75150<br>(บาย ข้อมาคล แ<br>รันที่ 16 กรกฎาคม<br>คนักวิทยบริการ                   | มิกำหนด 1 /<br>ในชื่อ<br>(การ<br>(ครามเห็นผู้บังกับปฏิเขา<br>(คร                                                    | ริน (รัณสักกร )<br><u>พยายมลุ</u> ในระหว่างการักษเร้าได้แอบหมายให้<br>บาง รรรณก็เร้าไว้มาบางอา<br>คำแหน่ง นักวิชาการคณสภามแต่งชามกฎการ<br>(ณชื่อ)มระ<br>รัณแบบตายการคณสภามเลื่อง<br>- ผู้ปังคับปัญชาระดับคัม<br>- อาจรรณ์ ปัจระระ<br>อาจรรณ์ ปัจระระ<br>มนแต่ ผู้ชามวิทยาวิชาวรและเทคโนโลยี                                                                                                    |
| โบร         | ะหว่านี้ตาระสิตต์<br>เค้าท์ 095634174<br>(ค                             | <ol> <li>จรักทะจำได้ที่ บ้าน</li> <li>(คะชื่อ)</li> <li>จักรรจดอบ</li> <li>จักกับสารที่หนูอีการการง<br/>และสายไปสารการแก่ง<br/>รักที่ 16 กรกฎาคม 2564</li> <li>ได้รับการแก่งสินตัว</li> </ol>                                                                                                    | ขอแสดงการณ์<br>ขอแสดงการณ์<br>(เกษ ข้อมอด แ<br>วันที่ 16 กรกฎาคม<br>คำมักวิทยนศึการ              | มิกำหนด 1 /<br>ในชื่อ<br>ความเห็นผู้ปังคับปฏิเครา<br>(คร                                                            | ริน ( 1 รันสาการ)<br><u>มนายมาตุ</u> ในระหว่างมาชั่งหงั่าได้แอบหมายให้<br>บาง รวรณทั่งรับไหมอบหมายให้<br>หมายน่าย นั่วงาการคณสงวิทธศรรรมหายุการ<br>(ลงชื่อ) ()                                                                                                    |
| โหร         | ะหว่านี้อาจะสิดต์<br>ศักร์ 095634174<br>คำแหน่                          | <ol> <li>จะรักษะรักษ์ที่ บ้าน</li> <li>(ละชื่อ)</li> <li>จักรรรงสอบ</li> <li>จักรรรงสอบ</li> <li>จักษะรักษ์เสียร์การแนง</li> <li>จักษะรักษ์เสียร์การแนง</li> <li>รักษ์ 16 กระกฎจน 2564</li> <li>ได้รางการแต่สินธัร.</li> </ol>                                                                                                    | ขอแสดงการณ์<br>ขอแสดงการณ์<br>(เกษ ข้อมอด แ<br>วันที่ 16 กรกฎาคม<br>กำมักวิทยนสึการ              | ມີກຳການຄູ່ 1 .<br>ໃນເຮືອ<br>ທີ່ກັດຢື<br>12564<br>ທາກແຫ້ນຜູ້ນໍາກັນນຶ່ງທາ<br>(ຂອ<br>ທີ່                               | ริน ( 1 กิลลักกร )<br><u>มนายมา</u> ยู ในระหว่างลายังหะ่ำได้แอบนนายให้<br>                                                                                                    |
| lus<br>los  | ะหว่านี้อาจะสิจต์<br>ศักร์ 095634174<br>ตามหน่                          | รารางสินที่ บ้าน<br>(ครริม)<br>- ยู้การวงสอบ<br>- ยู้การวงสอบ<br>- เป็นรารางสุมพา บุญญี<br>- ทำหน่วงสารางสมุดหา บุญญี<br>- ทำหน่วงสารางสมุดหา บุญญี<br>- ทำหน่วงสารางสมุดหา บุญญี<br>- ทำหน่วงสารางสมุดหา บุญญี<br>- ทำหน่วงสารางสมุดหา บุญญี<br>- ทำหน่วงสารางสมุดหา บุญญี<br>- ทำหน่วงสารางสมุดหา บุญญี<br>- ทำหน่วงสารางสมุดหา บุญญี                                                                                                    | ขอแสดงความป<br>ขอแสดงความป<br>โ (บาย ข้อมดอ แ<br>รันที่ 16 กรกฎาคม<br>กำนักวิทยบลีการ            | มิกำหนด 1 /<br>ในชื่อ<br>ความเส็นผู้บังกับบัญหา<br>(คร<br>(คร<br>(คร<br>(คร<br>(คร<br>(คร))<br>(คร))<br>(คร)<br>(คร | ริน ( 1 กิลลักกร )<br><u>มนายเหตุ</u> ในระหว่างลาจักษะไปเมือบเนาะไม่<br>                                                                                                    |
| lurin lini  | ณฑว่านี้ตารมัสตร์<br>เค้าห์ 095634174<br>(ค                             | รักรารอยุบ<br>เข้ารารอยุบ<br>- ข้ารารอยุบ<br>- ข้ารารอยุบ<br>- ข้างร่างยุบ<br>- ข้างที่เริ่มไห้การหนึ่งหุข<br>- ข้างที่เริ่มไห้การหนึ่งหุข<br>- ข้างที่เริ่มไห้การหนึ่งหุข<br>- ข้างที่เริ่มไห้การหนึ่งหุข<br>- มีรายการหนึ่งหุ้าน<br>- มีรายการหนุขันเร็จ<br>- มีรายการหนุขันเร็จ<br>- มีรายการหนุขันเร็จ                                                                                                    | ขอแสดงอาราณ<br>15555<br>(มาณ ข้อมาคล แ<br>รับส์ 16 กรกฎาคม<br>คำมักวิทยามีการ                    | มีกำหนด 1 ก่<br>ในชื่อ<br>ความเห็นผู้บังกับปัญหา<br>(อะ<br>ค่านขึ้น)<br>(อะ<br>ค่านขึ้น)<br>มอนขุญ                  | ริน (โนระหว่างลาจักษะไว้ได้เอยนนายไม้<br>                                                                                                    |
| îuri        | แหว่านี้ตาระฟัตต์ 095634174<br>เก็ทต์ 095634174<br>เก็บแหน่             | <ol> <li>รักษารักษัตรี บ้าน</li> <li>(ครื่อ)</li> <li>ผู้ครรวงสอบ</li> <li>ผู้หรรวงสอบ</li> <li>ผู้หรรวงสอบ</li> <li>ห้างการหนึ่งหรือการนี้อยู่หนองการ<br/>และอุทาโปล้องรวงแบบ<br/>รักปี โดการการแขม 2564</li> </ol>                                                                                                    | ขอแสดงดารแก่<br>ของแสดงดารแก่<br>TDISC<br>(เกาะ ข้องกลาง<br>รับส์ 16 กรกฎาคม<br>กับนักวิทยบสึการ | มิภาราม 1                                                                                                    | รัน (โละระหว่างการัทษเจ้าได้แอบถมายไห้<br>                                                                                                    |
| Turis       | สหว่านี้ตารสไตย์แ<br>เท็พที่ 095634174<br>(เ<br>เกินเหน่                | จะการให้ที่ บ้าน<br>(ครื่อ)<br>- ซู้ตรวจสอบ<br>- ซู้ตรวจสอบ<br>- ซู้หรวจสอบ<br>- ป้าสาวที่เป็นสู้หายแกรง<br>และเคาไปให้มีสารแนรง<br>รัณที่ 16 การแม่งที่หายแรง<br>เมื่อเราะ<br>เมื่อเราะ<br>เป็นไป<br>เมื่อเราะ<br>เมื่อเราะ<br>เป็น<br>เมื่อเราะ<br>เมื่อเราะ<br>เป็น<br>เป็น<br>เป็น<br>เป็น<br>เป็น<br>เป็น<br>เป็น<br>เป็น                                                                                                    | ขอแสดงความป่<br>ขอแสดงความป่<br>โป้ไป (บาย ข้อมาคล แ<br>วันที่ 16 กรกฎาคม                        | มิภามม 1                                                                                                    | รัน (โมระหว่างการักษะไปด้มอบกมายได้<br><u>หมายหนุ</u> ในระหว่างการักษะไปด้มอบกมายได้<br>บาง รรรณก็คร์ ปรามากลา<br>คำแหน่ง มีกร้างการกอมพิวเตอร์ชามากฎการ<br>(ลงขึ่ง)รัร?<br>รัณยายแรงสายเสียงรักษตร์ว<br>- ผู้ปังคำบริญชาระดับด้ว<br>อายุรรม์ ปักระหร่าง<br>อายุรรม์ ปักระหร่าง<br>- ผู้ปังคำบริญชาระดับด้ว<br>มายแหน่ง ผู้ชัยในการ สำนักไทยปรารและเทคโนโลยี<br>ครารณ์ ปักระหร่าง<br>- ผู้ปังคำบริญชาระดับด้ว<br>- ผู้ปังคำบริญชาระดับด้ว<br>- ผู้ปังคำบริญชาระดับด้ว<br>- ผู้ปังคำบริญชาระดับด้ว |
| luci<br>Ins | แหว่านี้ตาระฟัตต์ 095634374<br>เท็พท์ 095634374<br>เดินเหน่             | จะการจำให้ที่ บ้าน<br>(คะชื่อ)<br>- ผู้ทรวจตอน<br>- ผู้ทรวจตอน<br>- ผู้มีหวางสุนอุทธินบัลสุทิรบุญญ<br>- ประการปฏุญหานอุทธิน<br>- ประการปฏุญหานอุทธิน<br>- ประการปฏุญหานอุทธิน<br>- ประการปฏุญหานอุทธิน<br>- ได้รับการปฏุญหานอุทธิน<br>- ได้รับการปฏุญหานอุทธิน<br>- ได้รับการปฏุญหานอุทธิน<br>- ได้รับการปฏุญหานอุทธิน<br>- ได้รับการปฏิญหานอุทธิน<br>- ได้รับการปฏิญหานอุทราม<br>- ได้รับการปฏิญหานอุทราม<br>- ได้รับการปฏิญหานอุทราม<br>- ได้รับการปฏิญหานอิทราม<br>- ได้รับการปฏิญหานอิทราม<br>- ได้รับการปฏิญหานอิทราม<br>- ได้รับการปฏิญหานอิทราม<br>- ได้รับการปฏิญหานอิทราม<br>- ได้รับการปฏิญหานอิทราม<br>- ได้รับการปฏิญหานอิทราม<br>- ได้รับการปฏิญหานอิทราม<br>- ได้รับการปฏิญหานอิทราม<br>- ได้รับการปฏิญหานอิทราม<br>- ได้รับการปฏิญหานอิทราม<br>- ได้รับการป<br>- ได้รับการป<br>- ได้รับการป<br>- ได้รับการป<br>- ได้รับการป<br>- ได้รับการป<br>- ได้รับการป<br>- ได้รับการป<br>- ได้รับการป<br>- ได้ราม<br>- ได้รับการป<br>- ได้รับการป<br>- ได้ราย<br>- ได้ราม<br>- ได้รับการป<br>- ได้รายานอิทราม<br>- ได้รับการป<br>- ได้ราม<br>- ได้รับการป<br>- ได้รายานา<br>- ได้รับการป<br>- ได้รายานา<br>- ได้รายา<br>- ได้รารา<br>- ได้ราม<br>- ได้รารป<br>- ได้รามา<br>- ได้ราม<br>- ได้รายา<br>- ได้ราม<br>- ได้รามารารารารา<br>- ได้ราม<br>- ได้รารป<br>- ได้รามา<br>- ได้ราม<br>- ได้รามา<br>- ได้ราม<br>- ได้รามา<br>- ได้รา<br>- ได้ราม<br>- ได้รามา<br>- ได้รามา<br>- ได้ราม<br>- ได้รามา<br>-                                                                                                    | ขอและความป่<br>ขอและความป่<br>TSISC<br>(เกษ ข้อมคล แ<br>รับที่ 16 กรกฎาคม<br>คำมักวิทยบสิการ     | มิกำหนด 1 ก่<br>ในเมือ<br>(การ<br>(การ<br>(การ<br>(การ<br>(การ<br>(การ<br>(การ<br>(การ                              | ริน (โมระหว่างการักษร้ำได้แอบหมายไห้<br>                                                                                                    |
| 1us         | แหว่านี้ตาระฟัตต์<br>เท็พท์ 095634174<br>เค้าแหน่<br>เค้าแหน่           | จะการจำให้ที่ บ้าน<br>(คะชื่อ)<br>ผู้ทรวจสอน<br>ผู้ทรวจสอน<br>จะชื่อง   จำนะเร็จ<br>จะชื่อง   จำนะเร็จ<br>  จำนะเร็จ<br>  จำนะเร็จ                                                                                                    | ขอและความป่<br>ขอและความป่<br>โป้ไวไว<br>(บาย ข้อมะคล แ<br>มันที่ 16 กรกฎาคม<br>ค่ามักวิทยนจิการ | มิกำหนด 1                                                                                                    | ริน (รัณสักรรว)<br>มนายมาลุ ในวรรรร่วยลายังหนังได้มอบหมายให้<br>                                                                                                    |

รูปที่ 41

หมายเหตุ กรณี **ยกเลิกใบลา** ให้สิทธิ์ผู้ดูแลหน่วยงานเท่านั้นที่สามารถยกเลิกให้ได้

 1.2 กรณียกเลิกใบลา ระบบจะแจ้งเตือนให้ดำเนินการกรอก เหตุผลในการขอยกเลิกการลา พร้อมแนบ บันทึกข้อความยกเลิกการลา จากนั้นคลิกที่ปุ่ม "ยืนยัน" ดังรูปที่ 42

| 🛕 การแจ้งเตือน<br>ยืนยันยกเลิกเอกสารใบลาฉบับนี้?    |                    |        |        |  |
|-----------------------------------------------------|--------------------|--------|--------|--|
| เนื่องจากหายดีก่อนกำหนด<br>กรณีต้องการแนบไฟล์บันทึก |                    |        |        |  |
| Choose File                                         | form-Sickleave.pdf |        |        |  |
|                                                     |                    | ยืนยัน | ຍກເລີກ |  |

#### รูปที่ 42

 1.3 เมื่อตรวจสอบสถานะที่ความเคลื่อนไหว จะพบว่ามีรายการขอยกเลิกเอกสารแล้ว ดังรูปที่ 43 และ เมื่อข้อมูลถูกส่งแล้ว ผู้ที่จะดำเนินการลงนามต่อไปได้คือ ผู้อำนวยการสำนักหรือผู้บังคับบัญชา ระดับต้น

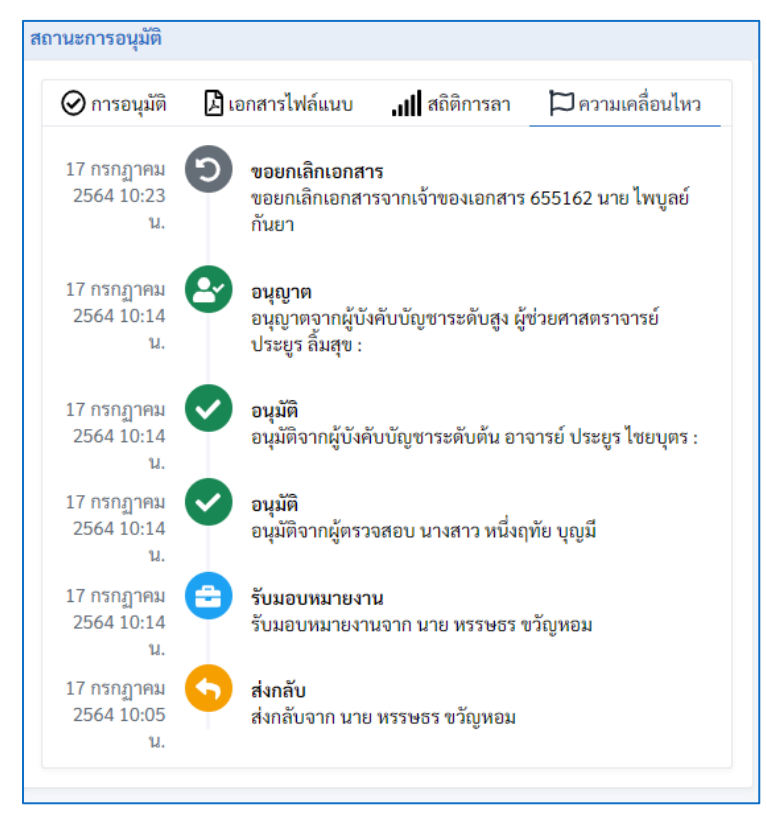

รูปที่ 43

1.4 ผู้อำนวยการสำนักหรือผู้บังคับบัญชาระดับต้น คลิกที่ปุ่ม "ตรวจสอบ" ดังรูปที่ 44
 1.5 จากนั้น คลิกที่ปุ่ม "อนุมัติใบลา" ดังรูปที่ 45

| ใบลาอิเล็กทรอนิกส์                                   |                                  | 🙆 ประยูร ไชยบุตร                                                                |
|------------------------------------------------------|----------------------------------|---------------------------------------------------------------------------------|
| หน้าหลัก การลา v ออกจากระบบ                          |                                  | ■ 1 คนออนไลน์                                                                   |
| ใบลาป่วยของคุณ 0 รายการ                              | ใบลากิจของคุณ 1 รายการ           | ใบลาพักผ่อนของคุณ 0 รายการ                                                      |
| 🖹 ລາປ່ວຍ                                             | 🖹 ลากิจ                          | 🖹 ลาพักผ่อน                                                                     |
| 🖹 เอกสารรอการอนุมัติ                                 | ทั้งห                            | มด ลาป่วย ลากิจ ลาพักผ่อน                                                       |
| แสดง 30 แถว                                          |                                  | ค้นหา:                                                                          |
| #่่่ประเภท่่่ชื่อ-สกุล ่่ช่                          | วงวันที่ลา 🛛                     | สถานะ 11 11                                                                     |
| 151 ลาพักผ่อน ไพบูลย์กันยา 19<br>แสดง1 ถึง1 จาก1 แถว | 9 กรกฎาคม 2564 - 20 กรกฎาคม 2564 | <ul> <li>ชอยกเลิกใบลา</li> <li>ตรวจสอบ<br/>ก่อนหน้า</li> <li>1 ถัดไป</li> </ul> |

## รูปที่ 44

| แบบใบขอยกเลิกวันลา                                                                        |  |  |  |  |
|-------------------------------------------------------------------------------------------|--|--|--|--|
| เขียนที่ มหาวิทยาลัยราชภัฏเพชรบูร                                                         |  |  |  |  |
| วันที่ 17 กรกฎาคม 2564                                                                    |  |  |  |  |
| เรื่อง ขอยกเลิกใบลาพักผ่อน                                                                |  |  |  |  |
| เรียน อธิการบดีมหาวิทยาลัยราชภัฏเพชรบูรณ์                                                 |  |  |  |  |
| ตามที่ข้าพเจ้า นายไพบูลย์ กันยา ดำแหน่ง นักวิชาการคอมพิวเตอร์                             |  |  |  |  |
| สังกัด สำนักวิทยบริการและเทคโนโลยีสารสนเทศ                                                |  |  |  |  |
| ได้รับอนุญาตให้ลา ลาพักผ่อน ตั้งแต่วันที่19 กรกฎาคม 2! ถึงวันที่ 20 กรกฎาคม 2! รวม 2 นั้น |  |  |  |  |
| เนื่องจาก เนื่องจากหายดีก่อนกำหนด                                                         |  |  |  |  |
| ข้าพเจ้าขอยกเลิกวันลา ตั้งแต่วันที่ 19 กรกฎาะ ถึงวันที่ 20 กรกฎาะ รวม 2 วัน               |  |  |  |  |
|                                                                                           |  |  |  |  |
| ขอแสดงความนับถือ                                                                          |  |  |  |  |
| (BURN T COR                                                                               |  |  |  |  |
| ( นาย ไพบูลย์ กันยา )                                                                     |  |  |  |  |
| วันที่ 17 กรกฎาคม 2564                                                                    |  |  |  |  |
|                                                                                           |  |  |  |  |
| ความเห็นผู้บังคับบัญชาระดับค้น                                                            |  |  |  |  |
| ความเห็นผู้บังคับบัญชา                                                                    |  |  |  |  |
| ความเห็น                                                                                  |  |  |  |  |
| (ถงชื่อ) ประบุร                                                                           |  |  |  |  |
| ( อาจารย์ ประยูร ไขยบุคร )                                                                |  |  |  |  |
| ตำแหน่ง ผู้อำนวยการ สำนักวิทยบริการ<br>และเทคโนโลยีสารสนเทศ                               |  |  |  |  |
| วันที่ <u>17 กรกฎาคม 2564</u><br>ส่งกลับ <mark>อนุมัติโบลา</mark>                         |  |  |  |  |

1.6 อธิการบดีหรือผู้บังคับบัญชาระดับสูง คลิกที่ปุ่ม "ตรวจสอบ" ดังรูปที่ 46

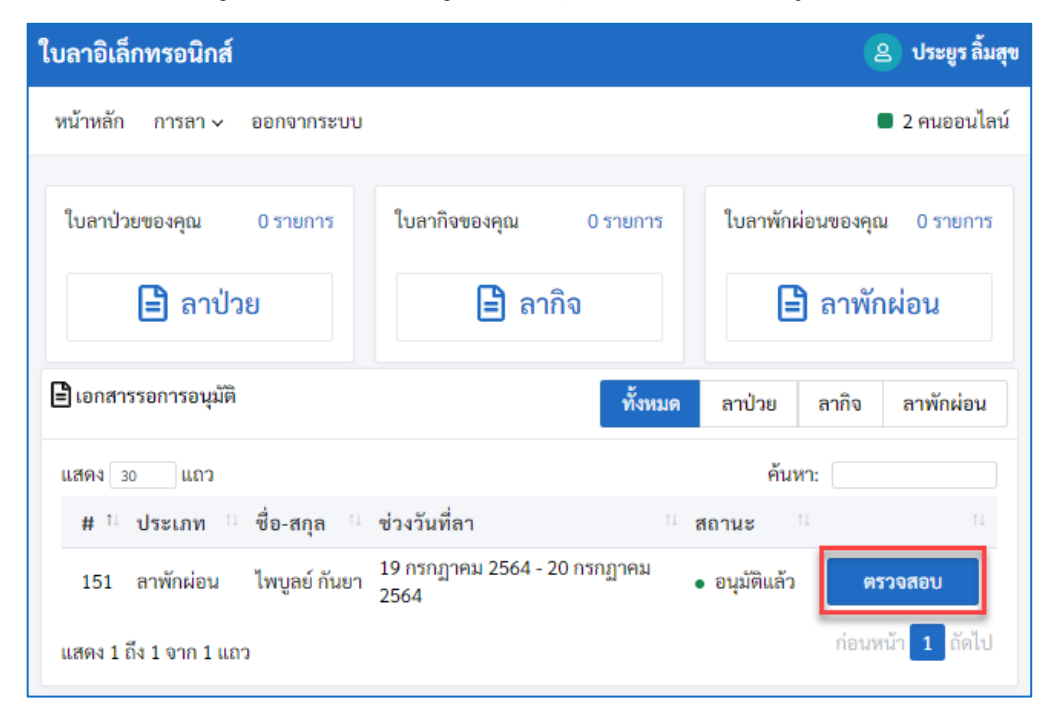

รูปที่ 46

1.7 จากนั้น คลิกที่ปุ่ม "อนุมัติใบลา" ดังรูปที่ 47

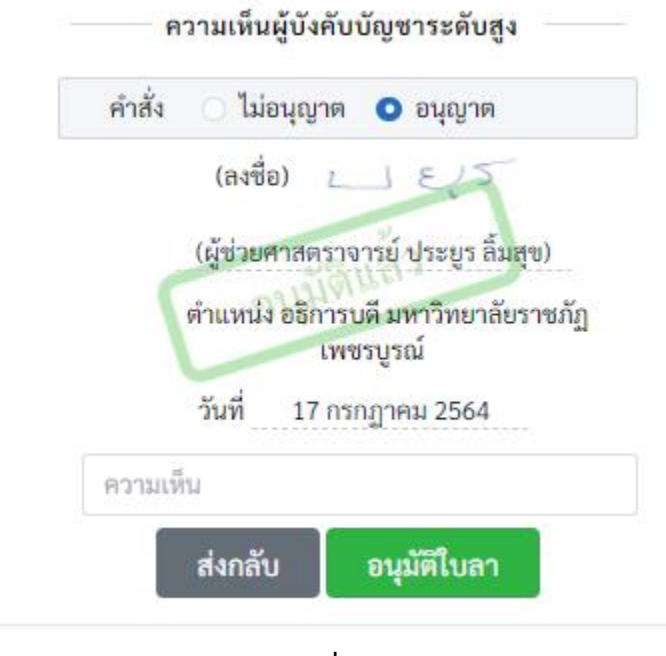

รูปที่ 47

1.8 ผู้ยื่นขอยกเลิกใบลา โดยคลิกที่ ชื่อสกุล → การตั้งค่า → ประวัติการทำรายการ จะพบรายการที่
 ได้รับการอนุมัติการขอยกเลิกวันลาพักผ่อน ดังรูปที่ 48

| ใบลาอิเล็กทรอนิกส์                              |                                                                |                                                 | 😫 ไพบูลย์ กันยา                         |
|-------------------------------------------------|----------------------------------------------------------------|-------------------------------------------------|-----------------------------------------|
| 倄 หน้าหลัก                                      | 🖹 การลา 🗸 🗋 ตรวจสอบการลา  สำหรับเจ้าหน้าที่ 🗸                  | 💠 สำหรับผู้ดูแลระบบ 🗸 🕩 ออกจากระบบ              | 🗭 การตั้งคำ<br>(+) ออกจากระบบ           |
| 💋 ลายเซ็นอิเล็กทรอนิกส์<br>🕲 ประวัติการทำรายการ | 🔊 รายการความเคลื่อนไหว                                         |                                                 | 🕲 เข้าใช้ล่าสุด 17 กรกฎาคม 2564 10:14.น |
|                                                 | แสดง 30 แถว                                                    |                                                 | ค้นหา:                                  |
|                                                 | # ⊔ วันที่ทำรายการ 🗉 สถาน                                      | ะ ประเภท นให้กับ                                | 1 หน่วยงาน 11                           |
|                                                 |                                                                | ไม่มีข้อมูลในตาราง                              |                                         |
|                                                 | แสดง 0 ถึง 0 จาก 0 แถว                                         |                                                 | ก่อนหน้า ถัดไป                          |
|                                                 | 🕲 ประวัติการยกเลิกใบลา                                         |                                                 |                                         |
|                                                 | แสดง 30 แถว                                                    |                                                 | ค้นหา:                                  |
|                                                 | ุ่⊥ วันที่ทำ ่⊔ ่<br># รายละเอียด<br>รายการ รายละเอียด         | ี้ ให้กับ                                       | <sup>าเ</sup> หน่วยงาน <sup>11</sup>    |
|                                                 | 17 กรกฎาคม<br>302 2564 10:36 น. อนุญาต ใบขอยกเลิกวันล          | าได้รับการอนุมัติเรียบร้อยแล้ว นายไพบูลย์ กันยา | สำนักวิทยบริการและเทคโนโลยี<br>สารสนเทศ |
|                                                 | 17 กรกฏาคม<br>297 2564 10:23 น. ขอยกเลิกเอกสาร คำร้องขอยกเลิกเ | อกสารใบลา นายไพบูลย์ กันยา                      | สำนักวิทยบริการและเทคโนโลยี<br>สารสนเทศ |
|                                                 | 225 15 กรกฎาคม<br>225 2564 17:54 น. อนุญาต ใบขอยกเลิกวันล      | าได้รับการอนุมัติเรียบร้อยแล้ว นายไพบูลย์ กันยา | สำนักวิทยบริการและเทคโนโลยี<br>สารสนเทศ |
|                                                 | <ol> <li>15 กรกฎาคม</li> <li>222 2564 17:49 น.</li> </ol>      | อกสารใบลา นายไพบูลย์ กันยา                      | สำนักวิทยบริการและเทคโนโลยี<br>สารสนเทศ |